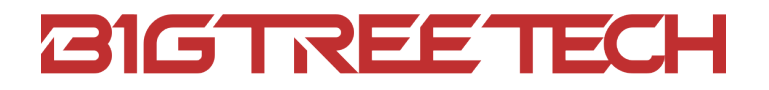

# Octopus MAX EZ V1.0 User Manual

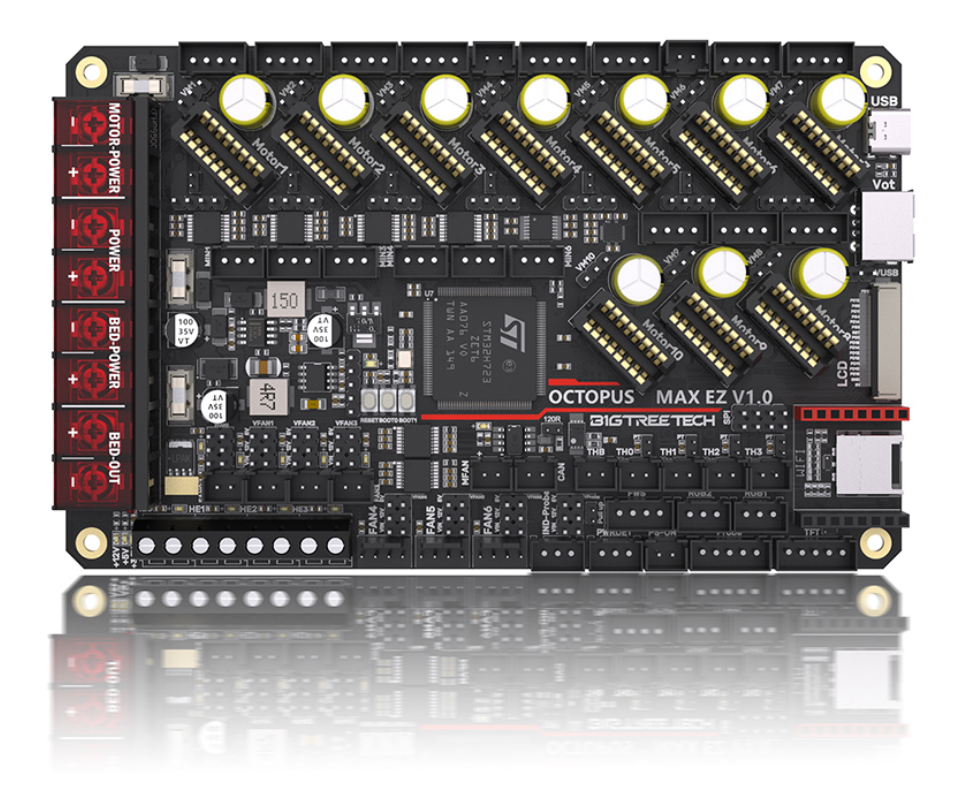

## **Revision Log**

| Version | Date                | Revisions                                           |
|---------|---------------------|-----------------------------------------------------|
| v1.00   | 6th October 2022    | Initial Version                                     |
| v1.01   | 27th September 2023 | Instructions for updating Klipper firmware via DFU. |

## CONTENTS

| Revision Log                                      | 2  |
|---------------------------------------------------|----|
| Product Profile                                   | 5  |
| Feature Highlights                                | 5  |
| Specifications                                    | 6  |
| Dimensions                                        | 7  |
| Peripheral Port                                   | 8  |
| Connector Diagram                                 | 8  |
| Pinout Diagram                                    | 8  |
| Connection Description                            | 9  |
| USB Power Supply                                  | 9  |
| Stepper Motor Driver                              | 9  |
| UART/SPI Mode of Driver                           | 9  |
| TMC Driver DIAG (Sensorless Homing)               | 9  |
| Driver Voltage Selection                          | 9  |
| Voltage Selection for CNC Fan                     | 10 |
| 100K NTC or PT1000 Setting                        | 10 |
| BLTouch Wiring                                    | 11 |
| Auto Power Off (Relay V1.2) Wiring                | 11 |
| Connecting with MINI12864/TFT Screen              | 12 |
| RGB Wiring                                        | 12 |
| Filament Sensor Wiring                            | 13 |
| Proximity Switch Wiring                           | 13 |
| Wiring of 4 pins CNC Fan and Water Cooling System | 15 |
| Marlin                                            | 16 |
| Install Compiling Environment                     | 16 |
| Download Marlin Firmware                          | 16 |
| Configure Firmware                                | 16 |
| Open Marlin Project                               | 16 |
| Compiling Environment                             | 16 |

| Configure Motherboard and Serial Port                                                                                                    | 17       |
|----------------------------------------------------------------------------------------------------|----------|
| Configure Stepper Driver                                                                                                    | 18       |
| Sensorless Homing                                                                                                    | 19       |
| 100K NTC or PT1000                                                                                                    | 20       |
| BLTouch                                                                                                    | 20       |
| Auto Power Off(Relay V1.2)                                                                                                    | 23       |
| Power Loss Recovery                                                                                                    | 23       |
| RGB                                                                                                    | 24       |
| Filament Sensor                                                                                                    | 25       |
| Smart Filament Sensor (SFS V1.0)                                                                                                    | 26       |
| ESP3D                                                                                                    | 27       |
| Compile Firmware                                                                                                    | 28       |
| Klipper                                                                                                    | 29       |
| Preparation                                                                                                    | 29       |
| Download OS Image                                                                                                    | 29       |
| Download and Install Raspberry Pi Imager                                                                                                    | 29       |
| Write Image                                                                                                    | 30       |
|                                                                                                    |          |
| WiFi Setting                                                                                                    | 32       |
| WiFi Setting<br>SSH Connect to Raspberry Pi                                                                                                    | 32<br>32 |
| WiFi Setting<br>SSH Connect to Raspberry Pi<br>Compile Firmware                                                                                              | 32<br>   |
| WiFi Setting<br>SSH Connect to Raspberry Pi<br>Compile Firmware<br>Configure Klipper                                                                         |          |
| WiFi Setting<br>SSH Connect to Raspberry Pi<br>Compile Firmware<br>Configure Klipper<br>Firmware Updates                                                     |          |
| WiFi Setting<br>SSH Connect to Raspberry Pi<br>Compile Firmware<br>Configure Klipper<br>Firmware Updates<br>Updating via microSD                             |          |
| WiFi Setting<br>SSH Connect to Raspberry Pi<br>Compile Firmware<br>Configure Klipper<br>Firmware Updates<br>Updating via microSD<br>Updating Klipper via DFU |          |

## **Product Profile**

BIGTREETECH Octopus MAX EZ is an optimized 32-bit 3D printer control board based on the Octopus Pro, using self-developed stepper motor driver sockets to enhance safety and user experience, with many new features not found on Octopus Pro to increase DIY potential.

## **Feature Highlights**

- · 32 bit 550 MHz ARM Cortex-M7 series STM32H723ZET6 MCU;
- · Onboard BOOT button to enable DFU mode to update bootloader;
- The thermistor circuit is protected to prevent MCU damage from shorted heated bed and heater cartridge connections;
- Selectable voltage (24V, 12V, 5V) for CNC fan, eliminating the need for external buck modules, thereby reducing the likelihood of motherboard damage.
- Upgraded with eFuse protection, which responses faster with strong protection, effectively protecting the motherboard from being damaged caused by short circuits, over-current, electric spark, etc.
- MCU firmware can be upgraded via SD card, or use DFU via Klipper's make flash command;
- 10 EZ driver sockets, working with pinless driver, safer to use; Onboard SPI and UART, can be used by simply setting in the firmware, no need for a jumper.
- Support power loss recovery, filament runout sensor, CAN, auto power-off, BLTouch, RGB, etc;
- · Replaceable fuse for easy maintenance;
- 3 x 4 pins fan ports, also for connecting water cooling system;
- Onboard proximity switch port, supports NPN and PNP types, 24V, 12V, 5V voltage selectable;
- Onboard SPI interface for connecting acceleration sensor to enable Klipper's input shaping.

## Specifications

| Dimensions                                                                                                    | 160mm x 100mm<br>for details please refer to<br>BIGTREETECH Octopus MAX EZ V1.0-SIZE.pdf                                                                                                    |
|----------------------------------------------------------------------------------------------------|----------------------------------------------------------------------------------------------------|
| Mounting Size                                                                                                    | Please refer to <b>BIGTREETECH Octopus MAX EZ V1.0-</b><br><b>SIZE.pdf</b>                                                                                                    |
| MCU                                                                                                    | ARM Cortex-M7 STM32H723ZET6 550MHz                                                                                                    |
| Driver<br>Input Voltage                                                                                                    | 24V, HV(≤56V) Selectable                                                                                                    |
| Motherboard<br>Input Voltage                                                                                                    | VIN=DC12V or DC24V                                                                                                    |
| Heated Bed<br>Input Voltage                                                                                                    | BED IN=DC12V or DC24V                                                                                                    |
| Logic Voltage                                                                                                    | DC 3.3V                                                                                                    |
| Heater Connection                                                                                                    | Heated Bed (HB), Heater Cartridge (HE0, HE1, HE2, HE3)                                                                                                    |
| HB Port Max Curre nt                                                                                                    | 10A Continuous, 12A Instantaneous                                                                                                    |
| Heater Cartridge<br>Max Current                                                                                                    | 5.5A Continuous, 6A Instantaneous                                                                                                    |
| Fan Port                                                                                                    | 2 pins CNC Fan (FAN0, FAN1, FAN2, FAN3),<br>4 pins CNC Fan (FAN4, FAN5, FAN6), Always On (24V F<br>AN x 2).                                                                                                    |
|                                                                                                    | CNC Fan and MFAN Vollage Selectable (5/12/24V)                                                                                                    |
| Fan Port Max Curr<br>ent                                                                                                    | 1A Continuous, 1.5A Instantaneous                                                                                                    |
| Fan Port Max Curr<br>ent<br>Overall Max Curren<br>t<br>(Heater Cartridge+<br>Driver+All Fans)                                                                                                    | <ul> <li>&lt; 12A</li> </ul>                                                                                                    |
| Fan Port Max Curr<br>ent<br>Overall Max Curren<br>t<br>(Heater Cartridge+<br>Driver+All Fans)<br>Expansion Port                                                                                                    | <ul> <li>&lt; 12A</li> <li>BLTouch (Servos, Probe), PS-ON,<br/>FWS, PWRDET, RGBx2, SPI,<br/>IND-Probe, CAN, WIFI, TFT</li> </ul>                                                                                                    |
| Fan Port Max Curr<br>ent<br>Overall Max Curren<br>(Heater Cartridge+<br>Driver+All Fans)<br>Expansion Port<br>Motor Driver                                                                                                    | <ul> <li>CNC Fan and MFAN Voltage Selectable (5/12/24V)</li> <li>1A Continuous, 1.5A Instantaneous</li> <li>&lt; 12A</li> <li>BLTouch (Servos, Probe), PS-ON,<br/>FWS, PWRDET, RGBx2, SPI,<br/>IND-Probe, CAN, WIFI, TFT</li> <li>Support EZ5160, EZ2209, EZ2225, EZ2226, EZ2208, EZ<br/>2130</li> </ul>                                                                                                    |
| Fan Port Max Curr<br>ent<br>Overall Max Curren<br>t<br>(Heater Cartridge+<br>Driver+All Fans)<br>Expansion Port<br>Motor Driver<br>Driver Mode                                                                                           | <ul> <li>CNC Fan and MFAN Voltage Selectable (5/12/24V)</li> <li>1A Continuous, 1.5A Instantaneous</li> <li>&lt; 12A</li> <li>BLTouch (Servos, Probe), PS-ON,<br/>FWS, PWRDET, RGBx2, SPI,<br/>IND-Probe, CAN, WIFI, TFT</li> <li>Support EZ5160, EZ2209, EZ2225, EZ2226, EZ2208, EZ<br/>2130</li> <li>SPI, UART</li> </ul>                                                                                                    |
| Fan Port Max Curr<br>ent<br>Overall Max Curren<br>(Heater Cartridge+<br>Driver+All Fans)<br>Expansion Port<br>Motor Driver<br>Driver Mode<br>Motor Socket                                                                                | <ul> <li>CNC Fan and MFAN Voltage Selectable (5/12/24V)</li> <li>1A Continuous, 1.5A Instantaneous</li> <li>&lt; 12A</li> <li>BLTouch (Servos, Probe), PS-ON,<br/>FWS, PWRDET, RGBx2, SPI,<br/>IND-Probe, CAN, WIFI, TFT</li> <li>Support EZ5160, EZ2209, EZ2225, EZ2226, EZ2208, EZ<br/>2130</li> <li>SPI, UART</li> <li>Motor1, Motor2, Motor3 (Dual Motor Sockets), Motor4,<br/>Motor5, Motor6, Motor7, Motor8, Motor9, Motor10<br/>10 Channels in Total</li> </ul>                                                                                                    |
| Fan Port Max Curr<br>overall Max Curren<br>(Heater Cartridge+<br>Driver+All Fans)<br>Expansion Port<br>Motor Driver<br>Driver Mode<br>Motor Socket<br>Thermistor                                                                         | <ul> <li>CNC Fan and MFAN Voltage Selectable (5/12/24V)</li> <li>1A Continuous, 1.5A Instantaneous</li> <li>&lt; 12A</li> <li>BLTouch (Servos, Probe), PS-ON,<br/>FWS, PWRDET, RGBx2, SPI,<br/>IND-Probe, CAN, WIFI, TFT</li> <li>Support EZ5160, EZ2209, EZ2225, EZ2226, EZ2208, EZ<br/>2130</li> <li>SPI, UART</li> <li>Motor1, Motor2, Motor3 (Dual Motor Sockets), Motor4,<br/>Motor5, Motor6, Motor7, Motor8, Motor9, Motor10</li> <li>10 Channels in Total</li> <li>5 x 100K NTC,<br/>four of which are selectable for NTC and PT1000</li> </ul>                                                                                                    |
| Fan Port Max Curr<br>ent<br>Overall Max Curren<br>t<br>(Heater Cartridge+<br>Driver+All Fans)<br>Expansion Port<br>Motor Driver<br>Driver Mode<br>Motor Socket<br>Motor Socket<br>Thermistor                                             | <ul> <li>CNC Fan and MFAN Voltage Selectable (5/12/24V)</li> <li>1A Continuous, 1.5A Instantaneous</li> <li>&lt; 12A</li> <li>BLTouch (Servos, Probe), PS-ON,<br/>FWS, PWRDET, RGBx2, SPI,<br/>IND-Probe, CAN, WIFI, TFT</li> <li>Support EZ5160, EZ2209, EZ2225, EZ2226, EZ2208, EZ<br/>2130</li> <li>SPI, UART</li> <li>Motor1, Motor2, Motor3 (Dual Motor Sockets), Motor4,<br/>Motor5, Motor6, Motor7, Motor8, Motor9, Motor10</li> <li>10 Channels in Total</li> <li>5 x 100K NTC,<br/>four of which are selectable for NTC and PT1000</li> <li>MINI12864 (FPC Connection), TFT Serial</li> </ul>                                                                      |
| Fan Port Max Curr<br>overall Max Curren<br>(Heater Cartridge+<br>Driver+All Fans)<br>Expansion Port<br>Motor Driver<br>Driver Mode<br>Motor Socket<br>Thermistor<br>Display<br>PC Connection                                             | <ul> <li>CNC Fan and MFAN Voltage Selectable (5/12/24V)</li> <li>1A Continuous, 1.5A Instantaneous</li> <li>&lt; 12A</li> <li>BLTouch (Servos, Probe), PS-ON,<br/>FWS, PWRDET, RGBx2, SPI,<br/>IND-Probe, CAN, WIFI, TFT</li> <li>Support EZ5160, EZ2209, EZ2225, EZ2226, EZ2208, EZ<br/>2130</li> <li>SPI, UART</li> <li>Motor1, Motor2, Motor3 (Dual Motor Sockets), Motor4,<br/>Motor5, Motor6, Motor7, Motor8, Motor9, Motor10</li> <li>10 Channels in Total</li> <li>5 x 100K NTC,<br/>four of which are selectable for NTC and PT1000</li> <li>MINI12864 (FPC Connection), TFT Serial</li> <li>Type-C</li> </ul>                                                      |
| Fan Port Max Curr<br>overall Max Curren<br>(Heater Cartridge+<br>Driver+All Fans)<br>Expansion Port<br>Motor Driver<br>Driver Mode<br>Motor Socket<br>Motor Socket<br>Chermistor<br>Display<br>PC Connection<br>Supported Kinemat<br>ics | <ul> <li>CNC Fan and MFAN Voltage Selectable (5/12/24V)</li> <li>1A Continuous, 1.5A Instantaneous</li> <li>&lt; 12A</li> <li>BLTouch (Servos, Probe), PS-ON,<br/>FWS, PWRDET, RGBx2, SPI,<br/>IND-Probe, CAN, WIFI, TFT</li> <li>Support EZ5160, EZ2209, EZ2225, EZ2226, EZ2208, EZ<br/>2130</li> <li>SPI, UART</li> <li>Motor1, Motor2, Motor3 (Dual Motor Sockets), Motor4,<br/>Motor5, Motor6, Motor7, Motor8, Motor9, Motor10</li> <li>10 Channels in Total</li> <li>5 x 100K NTC,<br/>four of which are selectable for NTC and PT1000</li> <li>MINI12864 (FPC Connection), TFT Serial</li> <li>Type-C</li> <li>Cartesian, Delta, Kossel, Ultimaker, CoreXY</li> </ul> |

## Dimensions

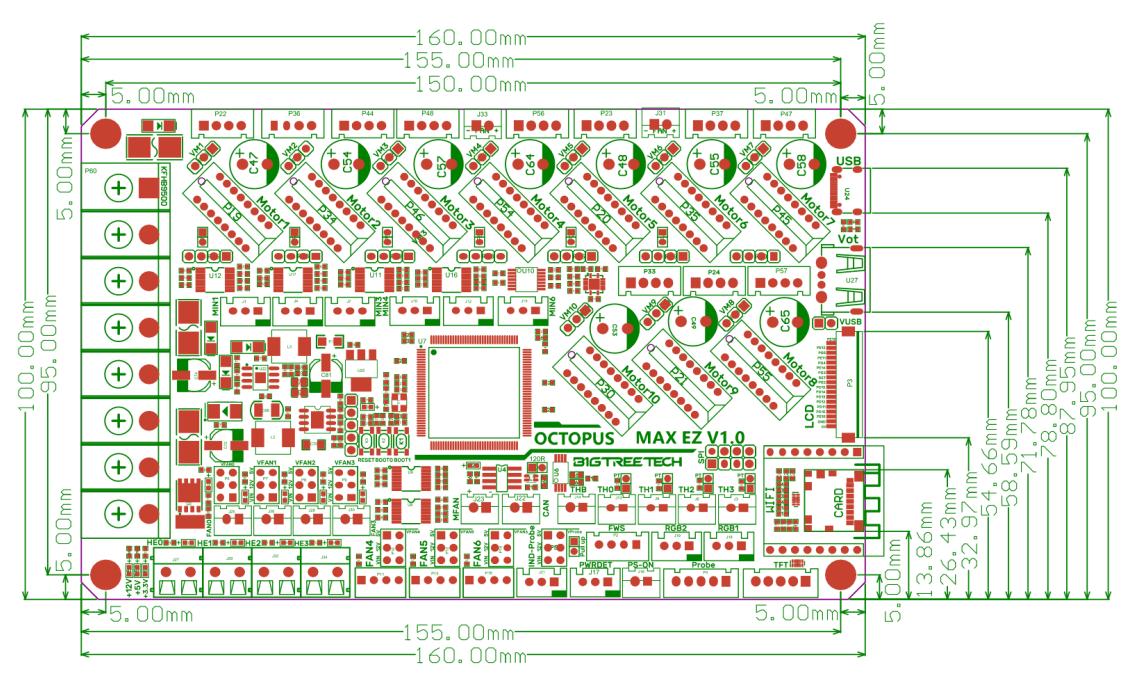

# Peripheral Port

## **Connector Diagram**

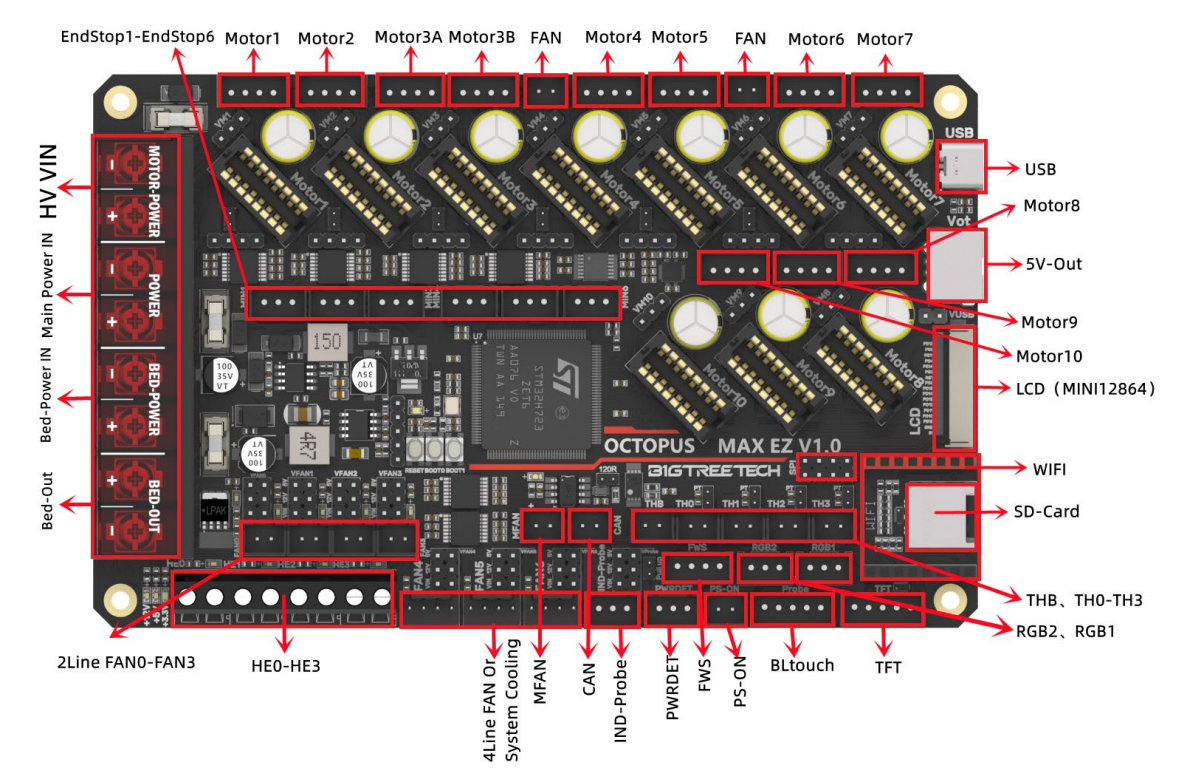

## **Pinout Diagram**

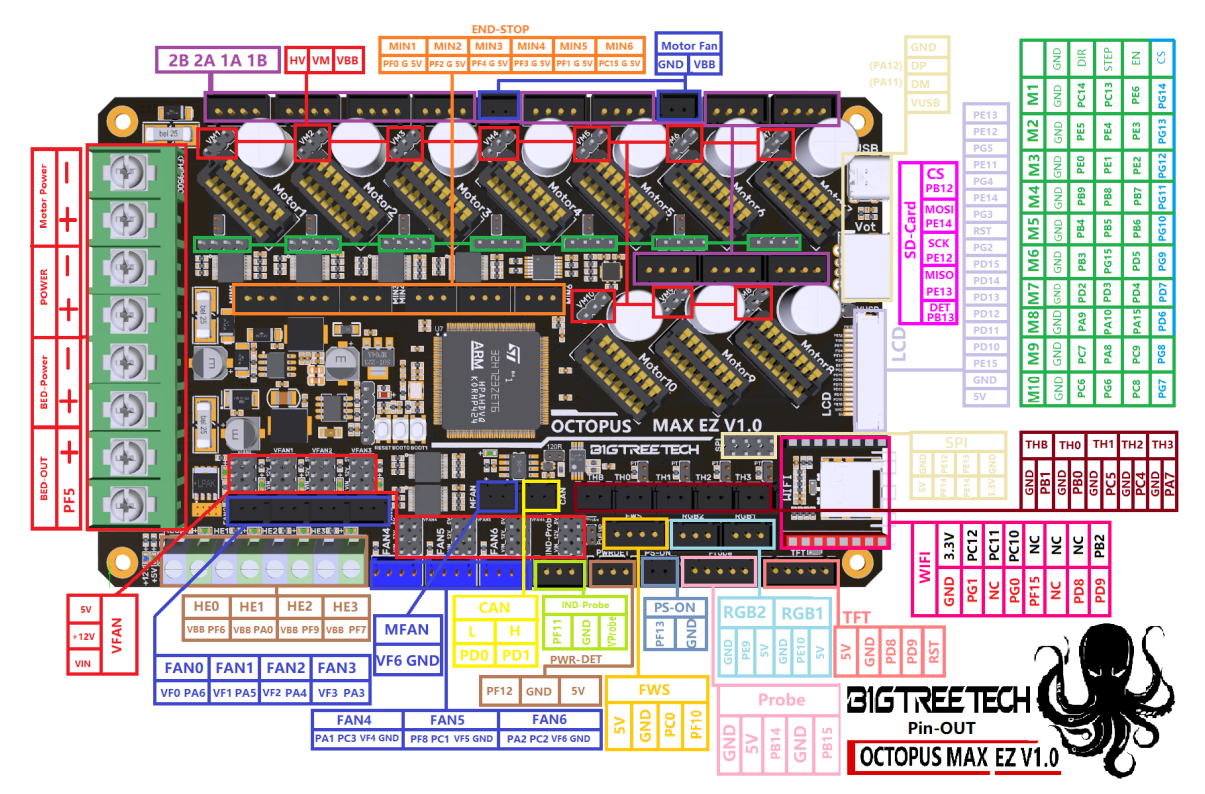

## **Connection Description**

## **USB Power Supply**

After the Octopus MAX EZ has been powered, the Red light D32 on the left side of the MCU will light up, indicating power on. When using only USB to power the board or to supply power via USB, please insert the jumper cap onto the VUSB.

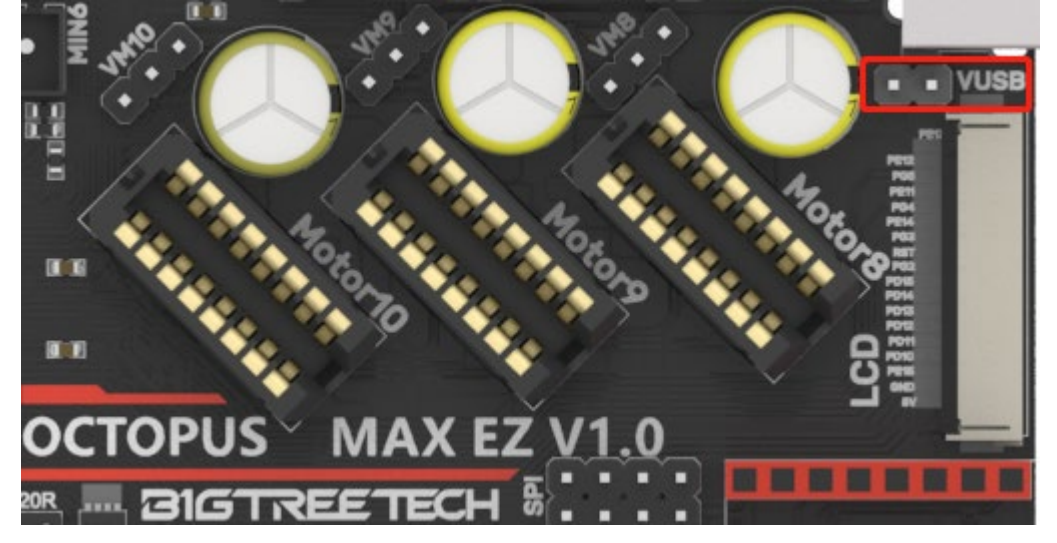

## **Stepper Motor Driver**

#### **UART/SPI Mode of Driver**

Set in the firmware, no need for a jumper.

#### TMC Driver DIAG (Sensorless Homing)

When using sensorless homing, place jumpers according to the diagram below, there is no need to cut the DIAG pin off when not being used. (Motor1-Motor6).

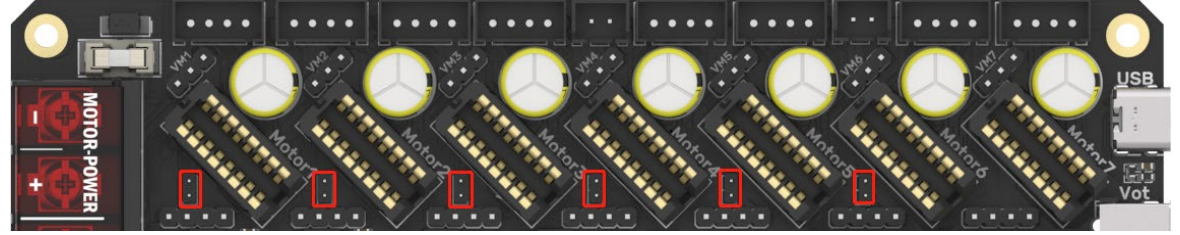

#### **Driver Voltage Selection**

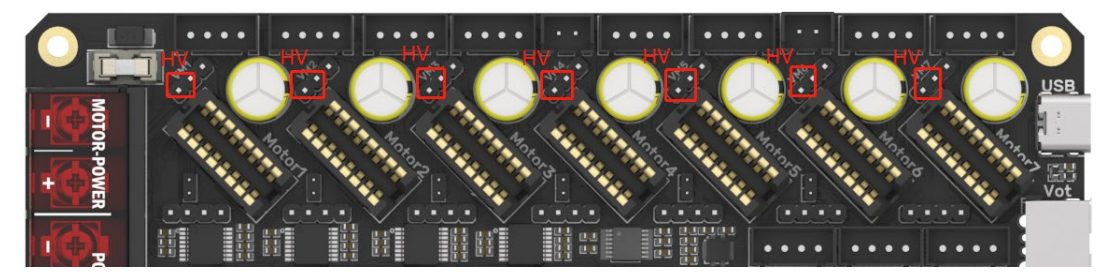

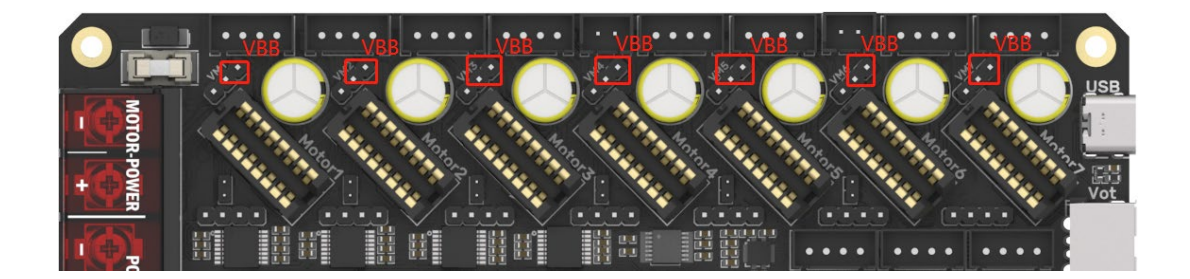

#### Voltage Selection for CNC Fan

The output voltage can be set to 5V, 12V or 24V through a jumper. (MFAN and FAN6 share the power supply VFAN6).

Note: Verify the fan's rated voltage before selecting to avoid damage. We are not responsible for fans burnt due to incorrect voltage selection.

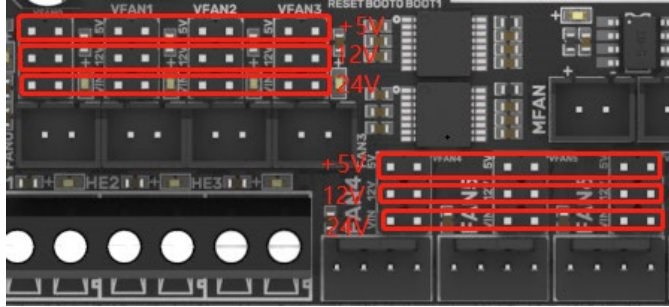

## 100K NTC or PT1000 Setting

When using 100K NTC, no jumpers need to be connected, the pull-up resistance of TH0-TH3 is 4.7K 0.1%. When using PT1000, the pins indicated in the picture below need to be connected via jumpers, parallel connection of 4.12K 0.1% resistors, the pull-up resistance of TH0-TH1 is 2.2K. (Note: this method has a much lower accuracy than the MAX31865 in reading temperature.)

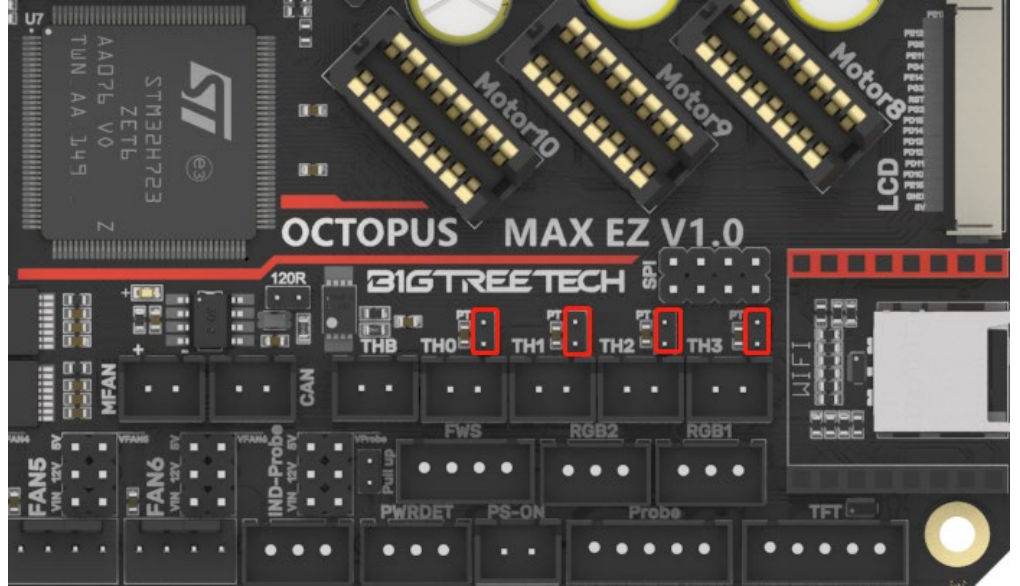

## **BLTouch Wiring**

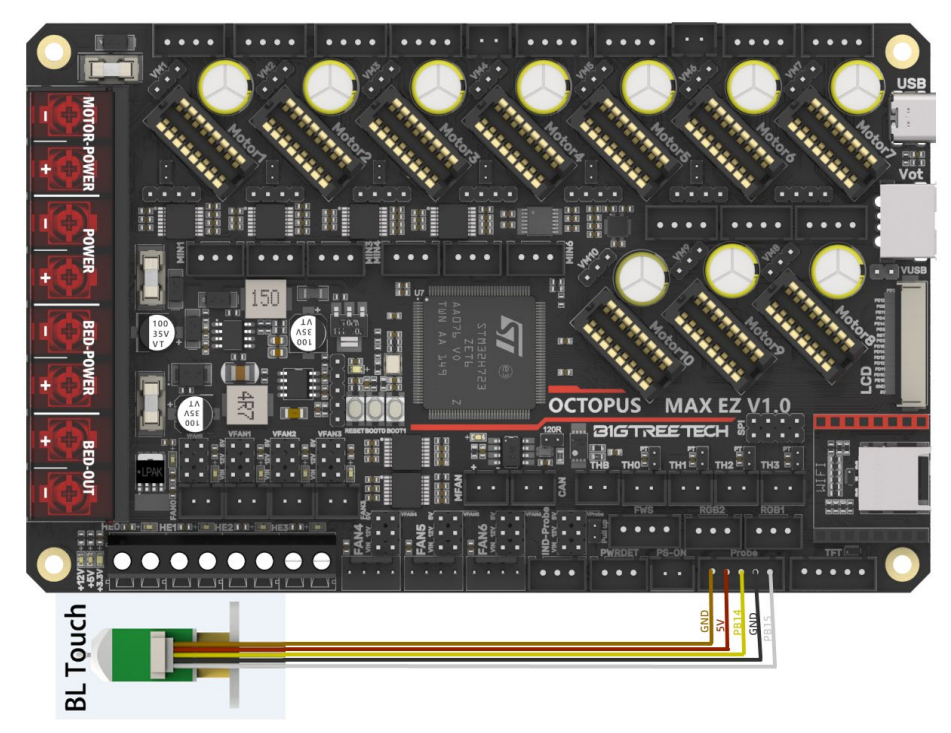

## Auto Power Off (Relay V1.2) Wiring

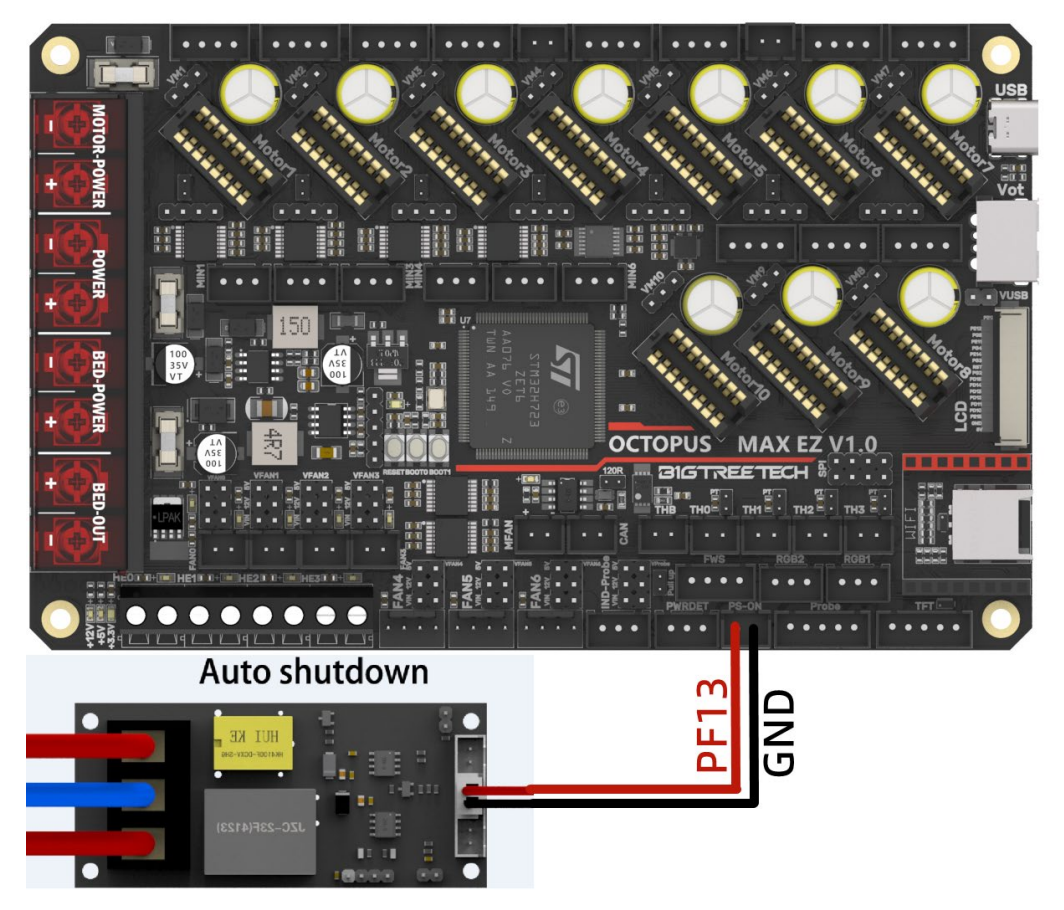

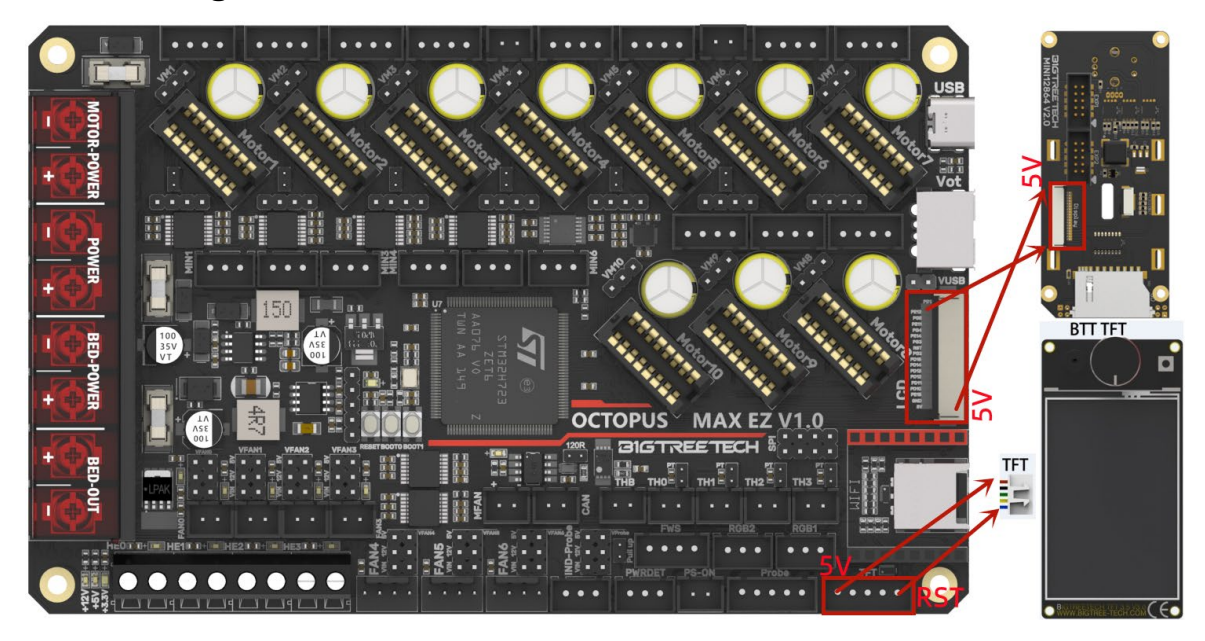

## Connecting with MINI12864/TFT Screen

## **RGB Wiring**

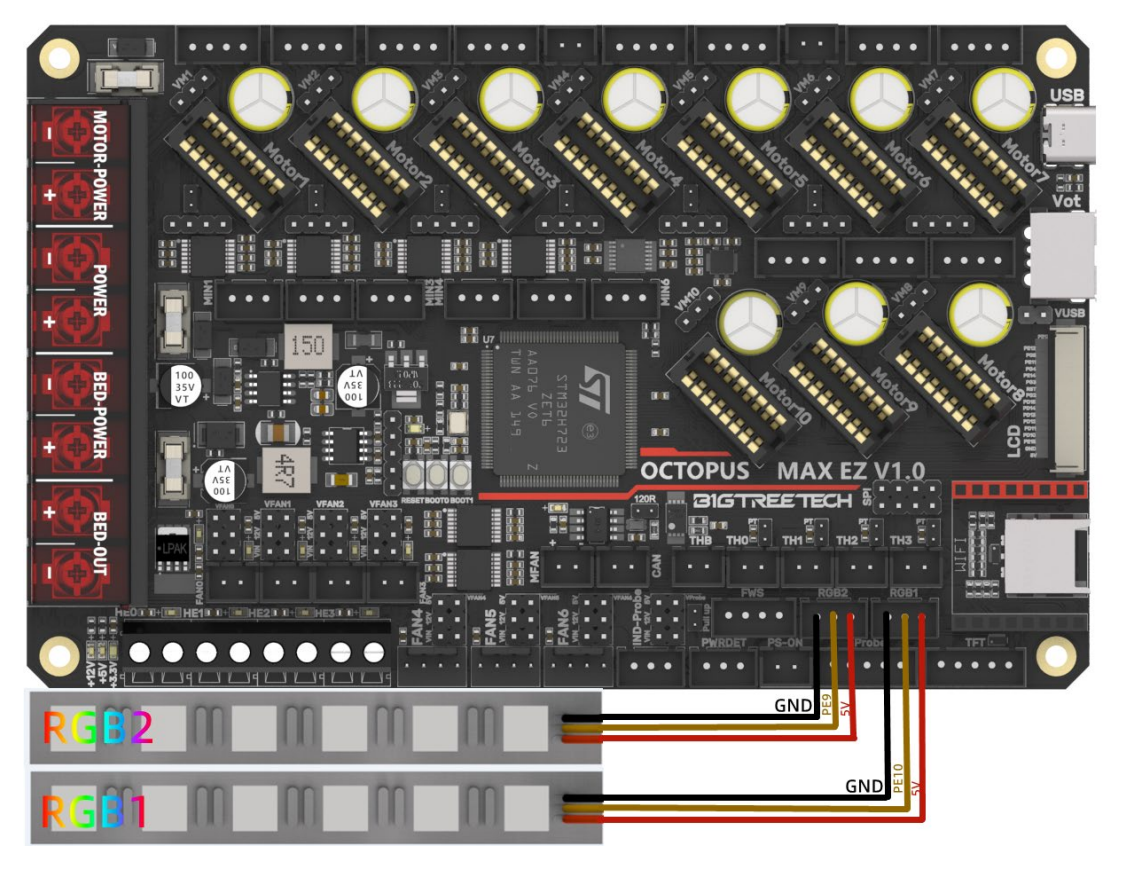

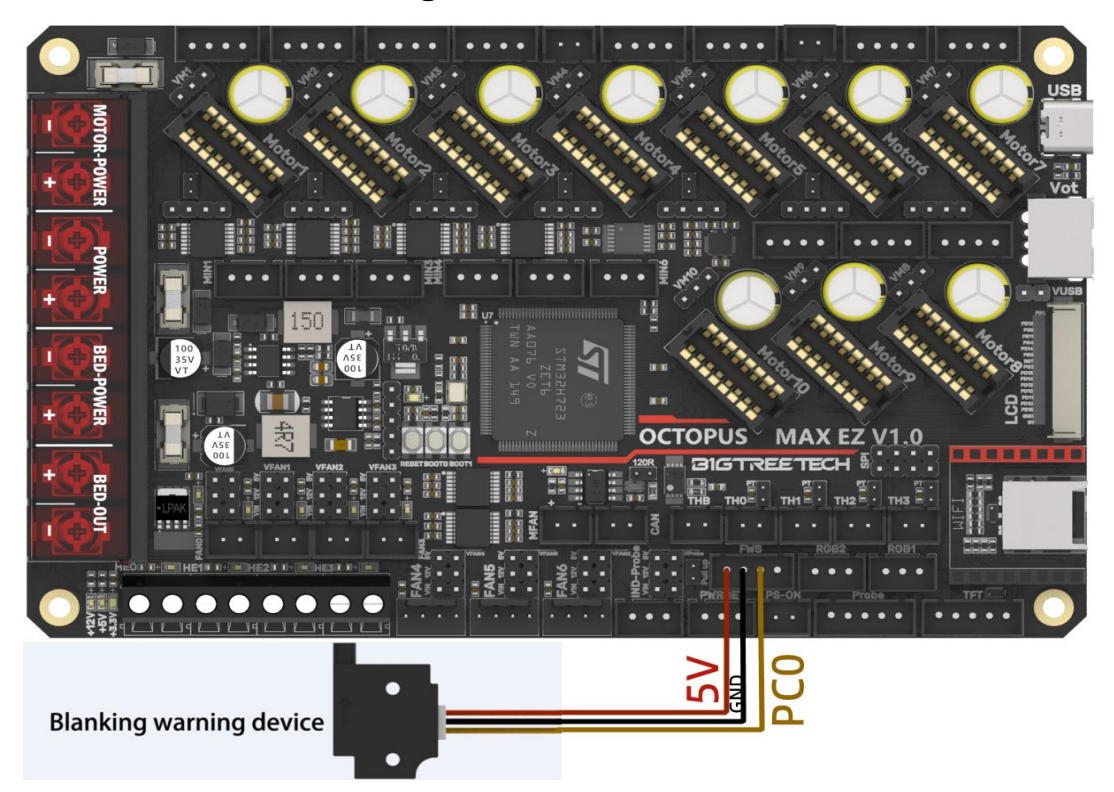

## **Filament Sensor Wiring**

## **Proximity Switch Wiring**

As shown in the figure below, 24V as an example, normally open (NPN type), no need for shorting through a jumper:

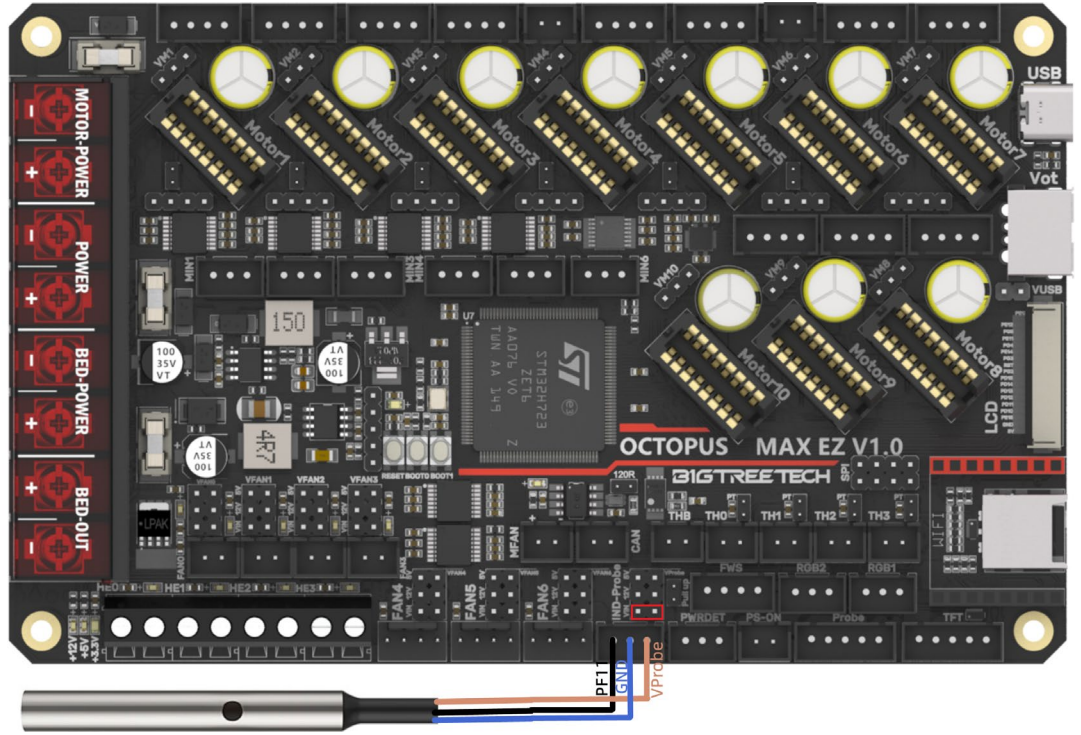

As shown in the figure below, 24V as an example, normally closed (PNP type), need for shorting through a jumper.

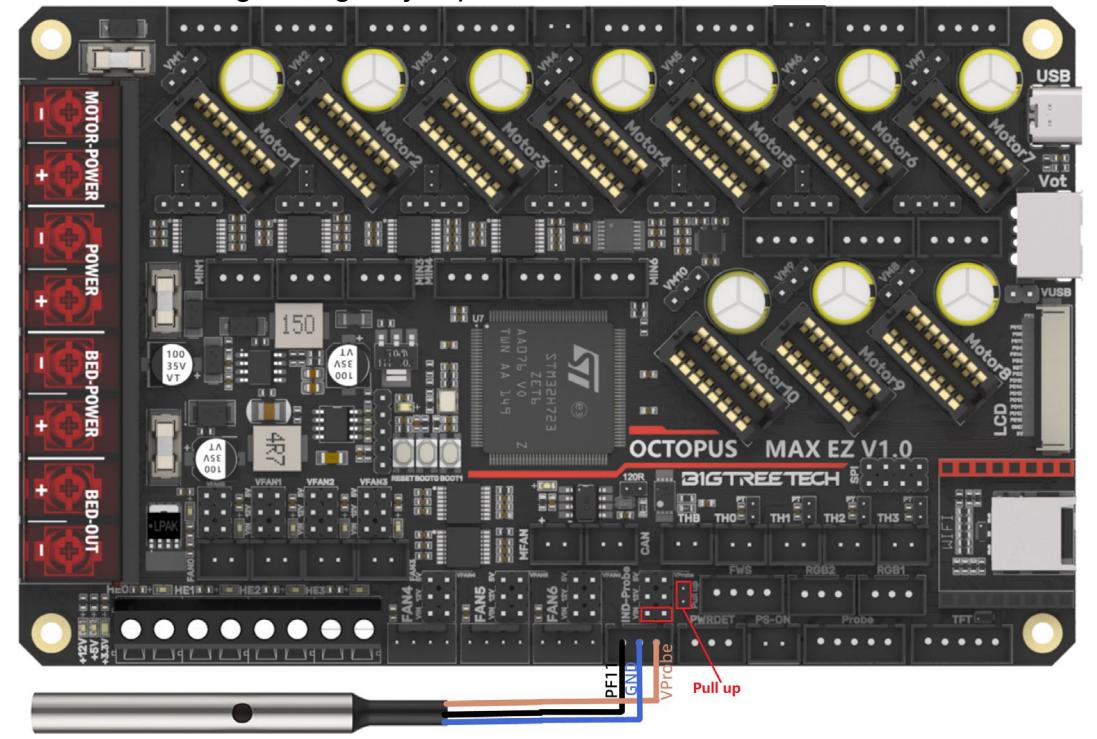

## Wiring of 4 pins CNC Fan and Water Cooling System

(12V as an example:)

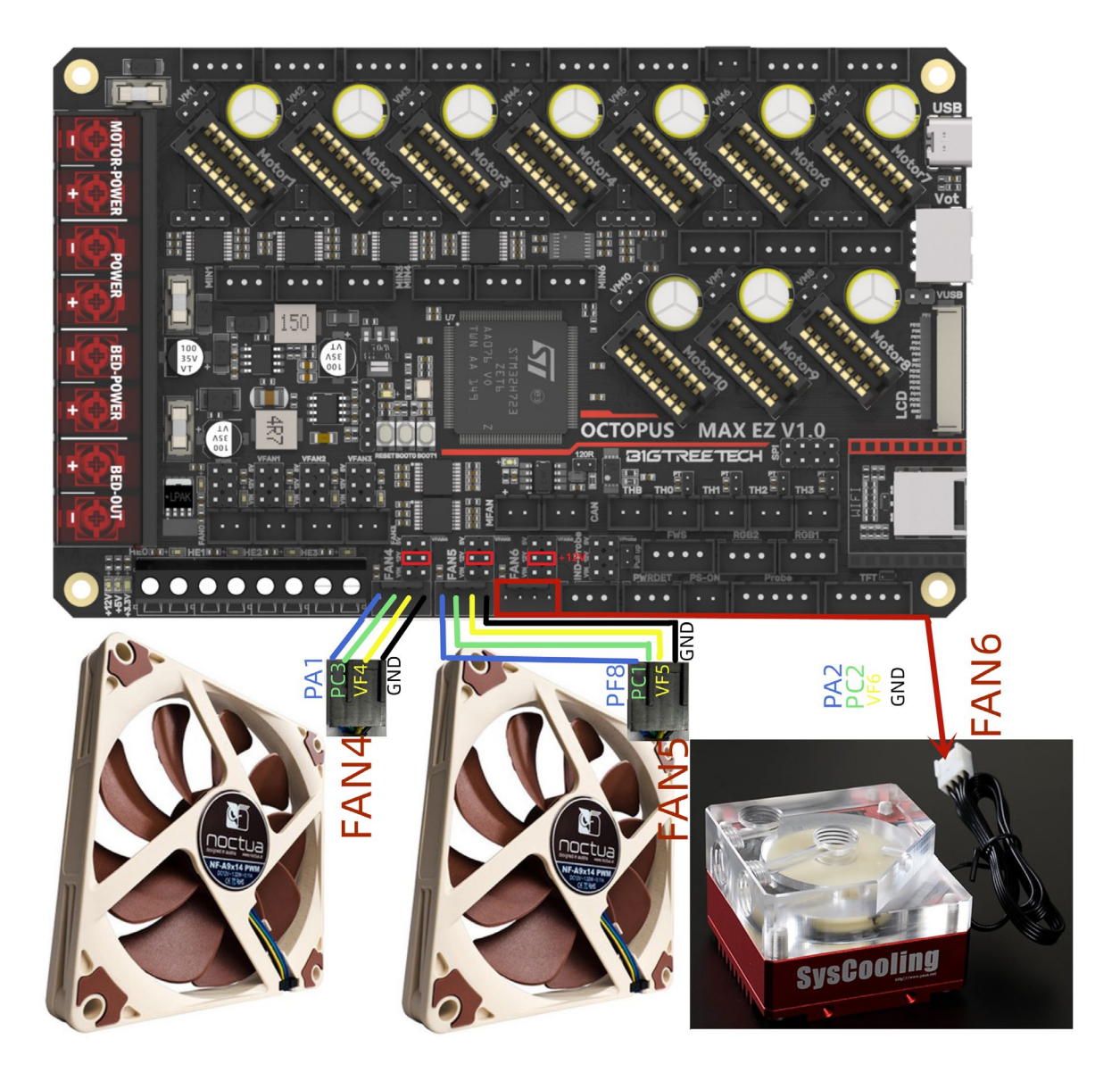

## Marlin

## **Install Compiling Environment**

https://github.com/bigtreetech/Document/blob/master/How%20to%20install%20V Scode%2BPlatformio.md https://marlinfw.org/docs/basics/install\_platformio\_vscode.html Refer to the link above for tutorial on installing VSCode and PlatformIO plugin.

#### **Download Marlin Firmware**

- 1. Download the newest bugfix version of Marlin from the official website: <u>https://github.com/MarlinFirmware/Marlin/tree/bugfix-2.0.x</u>
- 2. Download pre-configured firmware from our GitHub page: https://github.com/bigtreetech/BIGTREETECH-OCTOPUS-Max-EZ

#### **Configure Firmware**

#### **Open Marlin Project**

You can open Marlin in VS Code in one of several ways:

- Drag the downloaded Marlin Firmware folder onto the VScode application icon;
- Use the **Open...** command in the VSCode **File** menu;
- Open the PIO Home tab and click the **Open Project** button.

#### **Compiling Environment**

Open platformio.ini file and change default\_envs to STM32H723Zx\_btt.

| Ð            | EXPLORER ····           | ö platformio.ini ×                                |  |  |  |  |  |
|--------------|-------------------------|---------------------------------------------------|--|--|--|--|--|
|              | ∨ BTT_MARLIN_PRI        | 🄯 platformio.ini                                  |  |  |  |  |  |
| Ω            | > .github               | 13 [platformio]                                   |  |  |  |  |  |
|              |                         | 14 src_dir = Marlin                               |  |  |  |  |  |
| Ŷ٥           | > .vscode •             | 15 boards_dir = buildroot/share/PlatformIO/boards |  |  |  |  |  |
| 61           | > buildroot             | 16 default_envs = STM32H723Zx_btt                 |  |  |  |  |  |
|              | > config                | 17 Include_dir = Mariin<br>18 extra configs -     |  |  |  |  |  |
| ₿Ż^          | > docker                | 19 ini/avr.ini                                    |  |  |  |  |  |
|              | > docs                  | 20 ini/due.ini                                    |  |  |  |  |  |
| В            | > ini                   | 21 ini/esp32.ini                                  |  |  |  |  |  |
|              | > Marlin 🔹              | 22 ini/features.ini                               |  |  |  |  |  |
|              | 🌣 .editorconfig         | 23 ini/lpc176x.ini                                |  |  |  |  |  |
| -0           | oitattributes           | 24 ini/native.ini                                 |  |  |  |  |  |
|              |                         | 25 ini/samd51.ini                                 |  |  |  |  |  |
| $\mathbf{U}$ |                         | 26 111/5tm32-common.111                           |  |  |  |  |  |
|              | aocker-compose.ymi      | 2/ 101/Stm32f0.101                                |  |  |  |  |  |
| 1            | get_test_targets.py     | 28 Ini/Stm32t1-maple.ini                          |  |  |  |  |  |
|              | 🕺 LICENSE               | 29 In1/SUB32T1.101                                |  |  |  |  |  |
|              | Makefile                | 30 101/5(m5274.101                                |  |  |  |  |  |
|              | 🔯 platformio.ini        | $\frac{51}{101/5 \text{ (m} 27/.101}$             |  |  |  |  |  |
|              | {} process-palette.json | $\frac{32}{101/5 \text{ cm}^2 2 \alpha}$ ini      |  |  |  |  |  |
|              | (i) README.md           | 34 ini/teensy ini                                 |  |  |  |  |  |
|              |                         |                                                   |  |  |  |  |  |

#### **Configure Motherboard and Serial Port**

Set **MOTHERBOARD** to **BOARD\_BTT\_OCTOPUS\_MAX\_EZ** #define MOTHERBOARD BOARD\_BTT\_OCTOPUS\_MAX\_EZ #define SERIAL\_PORT 3 (enable TFT serial port) #define BAUDRATE 115200 (set baudrate to the same as the communication device) #define SERIAL\_PORT 2\_1 (enable USE serial port)

#define SERIAL\_PORT\_2 -1 (enable USB serial port)

#define SERIAL\_PORT\_3 7 (enable WIFI serial port)

The above settings can be enabled as needed.

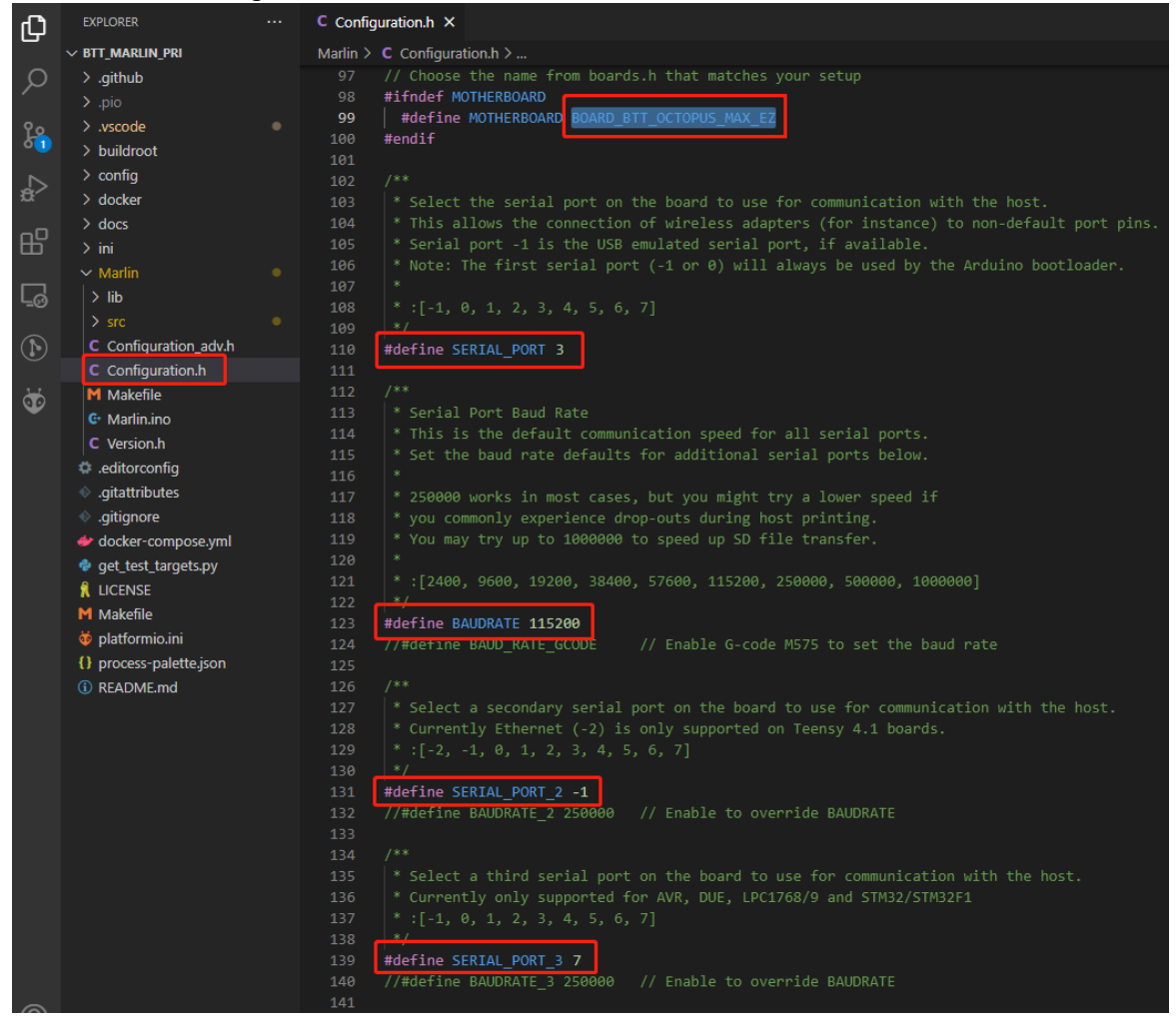

#### **Configure Stepper Driver**

| Сh       | EXPLORER .                                                | C Configuration.h M X                                                                                                    |  |  |  |
|----------|-----------------------------------------------------------|----------------------------------------------------------------------------------------------------|--|--|--|
|          | ✓ BTT_MARLIN_PRI                                          | Marlin > C Configuration.h >                                                                                                    |  |  |  |
| Я        | > .github<br>> .pio                                       |                                                                                                    |  |  |  |
| 90<br>02 | > .vscode<br>> buildroot                                  | <ul> <li>853 *</li> <li>854 * These settings allow Marlin to tune stepper driver timing and enable advanced options for</li> <li>855 * stepper drivers that support them. You may also override timing options in Configuration adv.h.</li> </ul>                                                        |  |  |  |
| å        | > config<br>> docker                                      | 856 *<br>857 * A4988 is assumed for unspecified drivers.                                                                                                    |  |  |  |
| ₽₽       | > docs                                                    | 858 * 858 * 858 * 859 * Use TMC2208/TMC2208 STANDALONE for TMC2225 drivers and TMC2209/TMC2209 STANDALONE for TMC2226 drivers.                                                                                                    |  |  |  |
| Ē        | ✓ Marlin > lib                                            | 860 *<br>861 * Options: A4988, A5984, DRV8825, LV8729, L6470, L6474, POWERSTEP01,<br>862 * TB6560, TB6600, TMC2100,                                                                                                    |  |  |  |
|          | > src<br>C Configuration_adv.h                            | 863     *     TMC2130_STANDALONE, TMC2160_STANDALONE,       864     *     TMC2208_STANDALONE, TMC2209_STANDALONE,                                                                                                    |  |  |  |
| 9        | C Configuration.h I<br>M Makefile<br>& Marlin.ino         | 865         *         TMC26X, TMC26X, STANDALONE, TMC2660, TMC2660_STANDALONE,           866         *         TMC5130, TMC5130_STANDALONE, TMC5160, TMC5160_STANDALONE,           867         *:['A4988', 'A5984', 'DRV8825', 'LV8729', 'L6470', 'L6474', 'POWERSTEP01', 'TB6560', 'TB6600', 'TMC2100', |  |  |  |
|          | C Version.h                                               | 868 /*/<br>869 #define X_DRIVER_TYPE TMC2130                                                                                                    |  |  |  |
|          | <ul> <li>gitattributes</li> </ul>                         | 870       #define Y_DRIVER_TYPE       TMC2130         871       #define Z_DRIVER_TYPE       TMC2130                                                                                                    |  |  |  |
|          | <ul> <li>gitignore</li> <li>docker-compose.yml</li> </ul> | 872 //#define X2_DRIVER_TYPE A4988<br>873 //#define Y2_DRIVER_TYPE A4988                                                                                                    |  |  |  |
|          | get_test_targets.py LICENSE                               | 874 //#define Z2_DRIVER_TYPE A4988<br>875 //#define Z3_DRIVER_TYPE A4988<br>876 //#define Z4_DRIVER_TYPE A4988                                                                                                    |  |  |  |
|          | M Makefile                                                | 877 //#define I_DRIVER_TYPE A4988<br>878 //#define J_DRIVER_TYPE A4988                                                                                                    |  |  |  |
|          | {} process-palette.json                                   | 879 //#define K_DRIVER_TYPE A4988                                                                                                    |  |  |  |
|          | (i) README.md                                             | 880#define E0_DRIVER_TYPE TMC2130881#define E1 DRIVER TYPE TMC2130                                                                                                    |  |  |  |

When using SPI mode, you need to enable TMC\_USE\_SW\_SPI in Configuration\_adv.h

#### #define TMC\_USE\_SW\_SPI

| Ф        | EXPLORER         |   | C Configuration.h M        | C Configuration_adv.h ×                                                         |
|----------|------------------|---|----------------------------|---------------------------------------------------------------------------------|
|          | ∨ BTT_MARLIN_PRI |   | Marlin > C Configuration_a | adv.h ≻                                                                         |
| Q        | > .github        |   | 2900                       |                                                                                 |
| <i>`</i> |                  |   | 2902 * Software            | option for SPI driven drivers (TMC2130, TMC2160, TMC2660, TMC5130 and TMC5160). |
| የሷ       | > .vscode        |   |                            | ult SW SPI pins are defined the respective pins files,                          |
| 02       | > buildroot      |   |                            |                                                                                 |
|          | > config         |   | 2905 */                    |                                                                                 |
| ÷Ċ.      | > docker         |   | 2906 #define TMC           | _USE_SW_SPI                                                                     |
| _        | > docs           |   | 2907 //#define T           | MC_SW_MOSI -1                                                                   |
| H-       | ) ini            |   | 2908 //#define T           | MC_SW_MISO -1                                                                   |
|          |                  |   | 2909 //#define T           | MC_SW_SCK -1                                                                    |
|          | ✓ Marlin         | • | 2010                       |                                                                                 |

#### **Sensorless Homing**

| Ф                      | EXPLORER                           |   | C Configu            | iration.h M               | C Conf                           | iguration_adv.l            | h M 🗙               |                                                                      |
|------------------------|------------------------------------|---|----------------------|---------------------------|----------------------------------|----------------------------|---------------------|----------------------------------------------------------------------|
| <u> </u>               | ∨ BTT_MARLIN_PRI                   |   | Marlin >             | C Configuratio            | n_adv.h > .                      |                            |                     |                                                                      |
| ρ                      | > .github<br>> .pio                |   | 3047<br>3048         |                           | allGuard                         |                            | probe X             |                                                                      |
| 90<br>0 <mark>3</mark> | > .vscode<br>> buildroot           |   | 3049<br>3050<br>3051 | * TMC213<br>* Connec      | 0, TMC210<br>t the ste           | 50, TMC2209<br>epper drive | , TMC26<br>r's DIA  | 60, TMC5130, and TMC5160 only<br>G1 pin to the X/Y endstop pin.      |
| æ                      | > config<br>> docker               |   | 3052<br>3053         |                           |                                  | ning will a                |                     | e done in spreadCycle mode.                                          |
| ₿                      | > docs<br>> ini                    |   | 3054<br>3055<br>3056 | * X/Y/Z_<br>* Use M9      | STALL_SE                         | to set the                 | s the d<br>stall    | threshold at runtime:                                                |
| Ē                      | ✓ Marlin > lib > src               |   | 3057<br>3058<br>3059 | * Sensi<br>* HIG<br>* LOW | tivity<br>HEST<br>IFST           | TMC2209<br>255<br>0        | 0thers<br>-64<br>63 | (Too sensitive => False positive)<br>(Too insensitive => No trigger) |
| $(\mathbf{h})$         | C Configuration_adv.h              | М | 3060                 | *                         |                                  | , v                        |                     |                                                                      |
| 0                      | C Configuration.h                  | м |                      | * It is                   | recomment                        |                            | HOMING_             | BUMP_MM to { 0, 0, 0 }.                                              |
| ð                      | M Makefile<br>G+ Marlin.ino        |   | 3062<br>3063<br>3064 | *<br>* SPI_EN<br>* Poll t | DSTOPS <sup>3</sup><br>he driver | *** Beta fe<br>r through S | ature!<br>PI to d   | *** TMC2130/TMC5160 Only ***<br>Hetermine load when homing.          |
|                        | C Version.h                        |   | 3065                 |                           | s the nee                        |                            | re from             | DIAG1 to an endstop pin.                                             |
|                        | .editorconfig                      |   | 3066                 |                           |                                  |                            |                     |                                                                      |
|                        | <ul> <li>.gitattributes</li> </ul> |   | 3067                 | * IMPROV                  | 'E_HOMING_                       | _RELIABILIT                |                     | acceleration and jerk when                                           |
|                        | .gitignore                         |   | 3068                 | * homing                  | and adds                         | s a guard p                | eriod f             | or endstop triggering.                                               |
|                        | docker-compose.yml                 |   | 3069                 |                           |                                  |                            |                     |                                                                      |
|                        | 💩 get_test_targets.py              |   | 3070                 | * Commer                  | t *_STALI                        | SENSITIVI                  | ΙΥ το α             | isable sensoriess noming for that axis.                              |
|                        | 🦹 LICENSE                          |   | 30/1                 | #dofino                   |                                  |                            | stalle              | wand canable drivers only                                            |
|                        | M Makefile                         |   | 3072                 | #derine _                 |                                  | 5_HOHING //                | JUALIG              | dard capable drivers only                                            |
|                        | oplatformio.ini                    |   | 3074                 | #if EITHE                 | R(SENSORI                        | LESS HOMING                | . SENSO             | RLESS PROBING)                                                       |
|                        | {} process-palette.json            |   | 3075                 | // TMC2                   | 209: 0                           | .255. TMC21                | 30:64               |                                                                      |
|                        | <ol> <li>README.md</li> </ol>      |   | 3076                 | #define                   | X_STALL                          | SENSITIVIT                 | Y 8                 |                                                                      |
|                        |                                    |   | 3077                 | #define                   | X2_STALI                         |                            | тү <u>х</u> st      | ALL_SENSITIVITY                                                      |
|                        |                                    |   | 3078                 | #define                   | Y_STALL                          | _SENSITIVIT                | Y 8                 |                                                                      |
|                        |                                    |   | 3079                 | #define                   | Y2_STALI                         | SENSITIVI                  | TY Y_ST             | ALL_SENSITIVITY                                                      |
|                        |                                    |   | 3080                 | //#defi                   | ne Z_STAI                        | LL_SENSITIV                | ITY 8               |                                                                      |
|                        |                                    |   | 3081                 | //#defi                   | ne Z2_ST                         | ALL_SENSITI                | VITY Z_             | STALL_SENSITIVITY                                                    |
|                        |                                    |   | 3082                 | //#defi                   | ne Z3_ST                         | ALL_SENSITI                | VITY Z_             | STALL_SENSITIVITY                                                    |
|                        |                                    |   | 3083                 | //#defi                   | ne Z4_ST                         | ALL_SENSITI                | VITY Z              | STALL_SENSITIVITY                                                    |
|                        |                                    |   | 3084                 | //#defi                   | ne I_STAL                        | LL_SENSITIV                | 11Y 8               |                                                                      |
|                        |                                    |   |                      | //#defi                   | ne J_STAL                        | L_SENSITIV                 | TTV 8               |                                                                      |
|                        |                                    |   | 3080                 | //#def1                   | ne K_STAL                        |                            | TIX 8               | // TMC2120 only                                                      |
|                        |                                    |   | 3087                 | #dofing                   | TMDPOVE                          |                            |                     | v                                                                    |
|                        |                                    |   | 2000                 | #uerine                   | IMPROVE_                         | HOPITING_REL               | TABILII             |                                                                      |
|                        |                                    |   |                      | Henuti                    |                                  |                            |                     |                                                                      |

#define SENSORLESS\_HOMING // enable sensorless homing

#define xx\_STALL\_SENSITIVITY 8 // sensitivity setting, TMC2209 range from 0 to 255, higher number results in more sensitive trigger threshold, sensitivity too high will cause endpoint to trigger before gantry actually moves to the end, lower number results in less sensitive trigger threshold, too low of sensitivity will cause endpoint to not trigger and gantrying continue. Other drivers range from 63 to -64, lower numbers result in a more sensitive trigger threshold.

#define IMPROVE\_HOMING\_RELIABILITY // can be used to set independent motor current for homing moves(xx\_CURRENT\_HOME) to improve homing reliability.

#### 100K NTC or PT1000

Use jumpers to set the thermistor pull-up resistor to 4.7K (with 100K NTC) or 2.2K (with PT1000). In Marlin firmware, 1 represents 100K NTC + 4.7K pullup, 1022 represents PT1000 + 2.2K pullup. Note: Accuracy will be much lower than MAX31865 with this method.

#define TEMP\_SENSOR\_0 1 #define TEMP\_SENSOR\_1 1 #define TEMP\_SENSOR\_BED 1

| Ch.        |                       | C Configuration.h M ×                                                                                                    |  |  |  |
|------------|-----------------------|----------------------------------------------------------------------------------------------------|--|--|--|
|            | ∨ BTT_MARLIN_PRI      | Marlin > C Configuration.h > E DUMMY_THERMISTOR_999_VALUE                                                                                                    |  |  |  |
| Q          | > .vscode             |                                                                                                    |  |  |  |
| /-         | > buildroot           |                                                                                                    |  |  |  |
| 90         | > config              |                                                                                                    |  |  |  |
| 62         | > docker              |                                                                                                    |  |  |  |
|            | > docs                | 481 * 1010 : Pt1000 with 1kh pullup (atypical)                                                                                                    |  |  |  |
| a>         |                       | 402 • 1022 : P(1000 with 2.2k) pullup<br>403 • 1042 · P(1000 with 2.2k) pullup (50)                                                                                                    |  |  |  |
|            | ≣ avr.ini             | 453 $(1047)$ , related with 4.7KM purely (250)<br>ARA $\times$ 20 - PitaBA with circuit in the Ultimainhoard V2.x with mainhoard ADC reference voltage = TNAR26 amplifier-hoard supply voltage.                                                                                                    |  |  |  |
| HP I       | ≣ due.ini             | 485 * NOTE: (1) Must use an ADC input with no pullup. (2) Some INA826 amplifiers are unreliable at 3.3V so consider using sensor 147. 110. or 21.                                                                                                    |  |  |  |
| -          | ≣ esp32.ini           |                                                                                                    |  |  |  |
|            | ≣ features.ini        |                                                                                                    |  |  |  |
| <u>-</u> 0 | ≣ loc176x.ini         |                                                                                                    |  |  |  |
| 0          | E native.ini          |                                                                                                    |  |  |  |
| $\odot$    |                       |                                                                                                    |  |  |  |
|            | E camd51 ini          |                                                                                                    |  |  |  |
| m          | E stm32.common ini    | 492 ° 0 : NUL USEO<br>A02 * 1000 : Custom - Snarify parametens in Configuration adv h                                                                                                    |  |  |  |
|            | E stm22f0 ini         |                                                                                                    |  |  |  |
| à          | E stm22f1 manla ini   | 495 * 111 Use these for Testing or Development purposes. NEVER for production machine. 111                                                                                                    |  |  |  |
|            | sunszi r-mapie.im     |                                                                                                    |  |  |  |
|            | = sunszi i.ini        |                                                                                                    |  |  |  |
|            | ≡ stm32t4.ini         |                                                                                                    |  |  |  |
|            | ≣ stm3217.ini         |                                                                                                    |  |  |  |
|            | stm32g0.ini           | 500 #define TEMP_SENSOR_0 1                                                                                                    |  |  |  |
|            | ≣ stm32h7.ini         |                                                                                                    |  |  |  |
|            | ≣ teensy.ini          |                                                                                                    |  |  |  |
|            | ✓ Marlin              | 564 #define TMP_SENSOR 4 0                                                                                                    |  |  |  |
|            | > lib                 | 505 #define TEMP SENSOR 5 0                                                                                                    |  |  |  |
|            |                       | 506 #define TEMP_SENSOR_6 0                                                                                                    |  |  |  |
|            | C Configuration_adv.h | 507 #define TEMP_SENSOR_7 0                                                                                                    |  |  |  |
|            | C Configuration.h     | 508 #define TEMP_SENSOR_BED 1                                                                                                    |  |  |  |
|            | M Makefile            | 509 #define TEMP_SENSOR_PROBE 0                                                                                                    |  |  |  |
|            | 🕒 Marlin.ino          | Side Watting LEMP Sensor Charles 0                                                                                                    |  |  |  |
|            | C Version.h           | SII #UPTINE LEMP_SERSUN_LOULER 0                                                                                                    |  |  |  |
|            | .editorconfig         | 513 #UCLINE THE JACKSON FOR THE STATE OF THE STATE OF T |  |  |  |

#### BLTouch

| ф       | EXPLORER              |       | C Configuration.h M X C Configuration_adv.h M                         |
|---------|-----------------------|-------|-----------------------------------------------------------------------|
|         | $\sim$ BTT_MARLIN_PRI |       | Marlin > C Configuration.h >                                          |
| Q       | > .github             |       | 1033 /**                                                              |
| <b></b> | > .pio                |       | 1034 * Enable this option for a probe connected to the Z-MIN pin.     |
| 90      | > .vscode             |       | 1035 * The probe replaces the Z-MIN endstop and is used for Z homing. |
| 03      | > buildroot           |       | 1036 * (Automatically enables USE_PROBE_FOR_Z_HOMING.)                |
|         | > config              |       | 103/ 1*/                                                              |
| £       | > docker              |       | 1030 7/ #define Z_MIN_PROBE_03ES_Z_MIN_ENDSTOP_FIN Tod, Z months ag   |
|         | > docs                |       | 1040 // Force the use of the probe for Z-axis homing                  |
| Ш       | ≻ ini                 |       | 1041 //#define USE_PROBE_FOR_Z_HOMING                                 |
| //#de   | efine Z MIN           | PROBE | USES Z MIN ENDSTOP PIN // Do not remap the                            |

#### Z\_PROBE\_PIN to the Z\_MIN port.

| ф          | EXPLORER              | <br>C Configuration.h M X C Configuration_adv.h M                        |
|------------|-----------------------|--------------------------------------------------------------------------|
|            | $\sim$ BTT_MARLIN_PRI | Marlin > C Configuration.h >                                             |
| Q          | > .github             | 1092 /**                                                                 |
| 1          | > .pio                | 1093 * The BLTouch probe uses a Hall effect sensor and emulates a servo. |
| 90         | > .vscode             |                                                                          |
| ð <u>3</u> | > buildroot           | 1095 #define BLTOUCH                                                     |

#define BLTOUCH // Enable BLTouch

| β         | EXPLORER                           |   | C Configuration.h M X C Configuration_adv.h M                                                                                                    |
|-----------|------------------------------------|---|----------------------------------------------------------------------------------------------------|
|           | ∨ BTT_MARLIN_PRI                   |   | Marlin > C Configuration.h >                                                                                                    |
| 2         | <mark>≻ .github</mark><br>≻ .pio   |   | 1182  * Some examples:<br>1183  * #define NOZZLE_TO_PROBE_OFFSET { 10, 10, -1 } // Example "1"                                                                                                    |
| <u>ده</u> | > .vscode<br>> buildroot           |   | 1184       * #define NOZZLE_TO_PROBE_OFFSET {-10, 5, -1 } // Example "2"         1185       * #define NOZZLE_TO_PROBE_OFFSET { 5, -5, -1 } // Example "3"         1186       * #define NOZZLE_TO_PROBE_OFFSET {-15, -10, -1 } // Example "4" |
| å         | > config<br>> docker               |   | 1187 *                                                                                                    |
| ₿         | > docs<br>> ini                    |   | 1189 *   [+]  <br>1190 * L  1   R < Example "1" (right+, back+)<br>1101 * 5 2 L - L - Example "2" (laft back+)                                                                                                    |
| G         | ✓ Marlin<br>> lib                  |   | 1191 * F   [-] N [+]  G < Nozzle<br>1192 * F  [-] N [+]  G < Nozzle<br>1193 * T   3   H < Example "3" (right+, front-)                                                                                                    |
| ~         |                                    |   | 1194 *   4   T < Example "4" ( left-, front-)                                                                                                    |
|           | C Configuration_adv.h              | м | 1195 *   [-]                                                                                                    |
|           | C Configuration.h                  | М | 1196 * O FRONT+                                                                                                    |
| Ť         | M Makefile                         |   |                                                                                                    |
|           | 🕒 Marlin.ino                       |   | 1198 #define NOZZLE_TO_PROBE_OFFSET { -40, -10, -2.85 }                                                                                                    |
|           | C Version.h                        |   | 1199                                                                                                    |
|           | .editorconfig                      |   | 1200 // Host probes should stay away from the edges of the bed, but                                                                                                    |
|           | <ul> <li>.gitattributes</li> </ul> |   | 1202 #define PROBING_MARGIN 10                                                                                                    |
|           | .gitignore                         |   | 1203                                                                                                    |
|           | 👉 docker-compose.yml               |   | 1204 // X and Y axis travel speed (mm/min) between probes                                                                                                    |
|           | 💩 get_test_targets.py              |   | 1205 #define XY_PROBE_FEEDRATE (133*60)                                                                                                    |
|           | 🕺 LICENSE                          |   | 1206                                                                                                    |
|           | M Makefile                         |   | 120/ // Feedrate (mm/min) for the first approach when double-probing (MULIPLE_PROBING == 2)                                                                                                    |
|           | oplatformio.ini                    |   | 1200 #define 2_Probl_feedrate_rabit (4.00)                                                                                                    |
|           | <pre>{} process-palette.json</pre> |   | 1210 // Feedrate (mm/min) for the "accurate" probe of each point                                                                                                    |
|           | <ol> <li>README.md</li> </ol>      |   | 1211 #define Z_PROBE_FEEDRATE_SLOW (Z_PROBE_FEEDRATE_FAST / 2)                                                                                                    |
|           |                                    |   |                                                                                                    |

#define NOZZLE\_TO\_PROBE\_OFFSET { -40, -10, -2.85 } // set BLTouch probe
offset

#define PROBING\_MARGIN 10 // set distance between probe area and print area perimeter

| Ω  | EXPLORER              |   | C Config | uration.h M × C Configuration_adv.h M                                   |
|----|-----------------------|---|----------|-------------------------------------------------------------------------|
|    | ∨ BTT_MARLIN_PRI      |   | Marlin > | C Configuration.h ≻                                                     |
| Q  | > .github             |   | 1562     | //#define AUTO_BED_LEVELING_3POINT                                      |
| 1  | > .pio                |   | 1563     | //#define AUTO_BED_LEVELING_LINEAR                                      |
| 20 | > .vscode             |   | 1564     | #define AUTO_BED_LEVELING_BILINEAR                                      |
| 63 | > buildroot           |   | 1565     | //#define AUTO_BED_LEVELING_UBL                                         |
| _  |                       |   | 1566     | //#define MESH_BED_LEVELING                                             |
|    | > doskor              |   | 1567     | 144                                                                     |
| ~  |                       |   | 1568     |                                                                         |
|    | > docs                |   | 1569     | * Normally G28 leaves leveling disabled on completion. Enable one of    |
|    | > ini                 |   | 1570     | * these options to restore the prior revering state or to arways enable |
|    | ✓ Marlin              |   | 15/1     | * leveling immediately after G28.                                       |
| Lo | > lib                 |   | 1572     | //#define RECTORE LEVELING AFTER 628                                    |
|    |                       |   | 1574     | #define ENARIE LEVELING AFTER 628                                       |
|    | C Configuration_adv.h | м | 1575     |                                                                         |
|    | C Configuration.h     | м | 1576     |                                                                         |

#define AUTO\_BED\_LEVELING\_BILINEAR // set probe pattern
#define RESTORE\_LEVELING\_AFTER\_G28 // apply leveling after G28 homing
command

| ζη     | EXPLORER              |   | C Configuration.h  | M×         | C Configuration_adv.h M |                             |
|--------|-----------------------|---|--------------------|------------|-------------------------|-----------------------------|
|        | ∨ BTT_MARLIN_PRI      |   | Marlin > C Config  | guration.h |                         |                             |
| Q      | > .github             |   | 1628 #if EI1       | THER(AUT   | O_BED_LEVELING_LINEAR,  | AUTO_BED_LEVELING_BILINEAR) |
| 1      | > .pio                |   | 1629               |            |                         |                             |
| Ŷ٥     | > .vscode             |   | 1630 // Se         | et the n   | umber of grid points pe | r dimension.                |
| 63     | > buildroot           |   | 1631 <b>#def</b> i | ine GRID   | _MAX_POINTS_X 5         |                             |
| ~      | > config              |   | 1632 #defi         | ine GRID   | _MAX_POINTS_Y GRID_MAX_ | POINTS_X                    |
| ~~     | ) dealer              |   | 1633               |            |                         |                             |
| ~      | > docker              |   | 1634 // Pr         | robe alo   | ng the Y axis, advancir | ng X after each column      |
| ~      | > docs                |   | 1635 //#de         | efine PR   | OBE_Y_FIRST             |                             |
| Ш      | > ini                 |   | 1636               |            |                         |                             |
|        | ✓ Marlin              |   | 1637 #if [         | ENABLED(   | AUTO_BED_LEVELING_BILIN | IEAR)                       |
|        | > lib                 |   | 1638               |            |                         |                             |
| 0      |                       |   | 1639 //            | Beyond     | the probed grid, contir | ue the implied tilt?        |
| $\sim$ |                       |   | 1640 //            | Default    | is to maintain the hei  | ght of the nearest edge.    |
|        | C Configuration_adv.h | М | 1641 //#           | #define    | EXTRAPOLATE BEYOND GRID |                             |
|        | C Configuration.h     | М | 1642               |            |                         |                             |

#define GRID\_MAX\_POINTS\_X 5 // set number of probe points for X axis, usually 5 point is sufficient

#define GRID\_MAX\_POINTS\_Y GRID\_MAX\_POINTS\_X // set the number of probe points for Y axis to the same as X axis.

If BLTouch also functions as your Z homing sensor, no wiring change is needed, just set it in the firmware.

| Ð  | EXPLORER ····    | C Configuration.h M X C Configuration_adv.h M                         |
|----|------------------|-----------------------------------------------------------------------|
|    | ∨ BTT_MARLIN_PRI | Marlin > C Configuration.h >                                          |
| Q  | > .github        | 1033 /**                                                              |
| /- | > .pio           | 1034 * Enable this option for a probe connected to the Z-MIN pin.     |
| 90 | > .vscode        | 1035 * The probe replaces the Z-MIN endstop and is used for Z homing. |
| 60 | > buildroot      | 1036 * (Automatically enables USE_PROBE_FOR_Z_HOMING.)                |
| ~  |                  |                                                                       |
|    | > de de -        | 1038 //#define Z_MIN_PROBE_USES_Z_MIN_ENDSTOP_PIN                     |
| ~  | > docker         | 1039                                                                  |
| ~  | > docs           | 1040 // Force the use of the probe for Z-axis homing                  |
| Б  | > ini            | 1041 #define USE_PROBE_FOR_Z_HOMING                                   |
|    |                  | 1012                                                                  |

#define USE\_PROBE\_FOR\_Z\_HOMING // use Z Probe(BLTouch) for Z homing

| Д          | EXPLORER         | C Configuration.h M X C Configuration_adv.h M                                   |
|------------|------------------|---------------------------------------------------------------------------------|
|            | ∨ BTT_MARLIN_PRI | Marlin > C Configuration.h >                                                    |
| Q          | > .github        | 1758 /**                                                                        |
| /-         | > .pio           | 1759 * Use "Z Safe Homing" to avoid homing with a Z probe outside the bed area. |
| 90         | > .vscode        | 1760 *                                                                          |
| 63         | > buildroot      | 1761 * - Moves the Z probe (or nozzle) to a defined XY point before Z homing.   |
| ~          | > config         | 1/62 * - Allows 2 noming only when XY positions are known and trusted.          |
| ¦⇒         | > docker         | 1764 */                                                                         |
| _          | > docs           | 1765 #define Z SAFE HOMING                                                      |
| EC .       | > ini            | 1766                                                                            |
|            | ✓ Marlin         | 1767 #if ENABLED(Z_SAFE_HOMING)                                                 |
|            | N lib            | 1768 #define Z_SAFE_HOMING_X_POINT X_CENTER // X point for Z homing             |
| <u>–</u> 0 |                  | 1769 #define Z_SAFE_HOMING_Y_POINT Y_CENTER // Y point for Z homing             |
|            |                  | 1770 #endif                                                                     |

#define Z\_SAFE\_HOMING // home Z at the center of print bed to prevent probing outside of the print bed.

#### Auto Power Off(Relay V1.2)

| Д          | EXPLORER ····           | C Configuration.h M X C Configuration_adv.h M                                                |
|------------|-------------------------|----------------------------------------------------------------------------------------------|
|            | ~ btt_marlin [1] 日 ひ 日  | Marlin > C Configuration.h >                                                                 |
| Q          | > .github               |                                                                                              |
|            |                         |                                                                                              |
| 90         | > .vscode               | 361 *                                                                                        |
| 63         | > buildroot             | 362 * Enable and connect the power supply to the PS_ON_PIN.                                  |
| ~          | > config                | 363 * Specify whether the power supply is active High or active LOW.                         |
| .₫>        | > docker                | 304 - 7                                                                                      |
|            | > docs                  | 366 #define PSU NAME "Power Supply"                                                          |
| H-         | > ini                   |                                                                                              |
|            | x Marlin                | 368 #if ENABLED(PSU_CONTROL)                                                                 |
|            |                         | 369 //#define MKS_PWC // Using the MKS PWC add-on                                            |
| <u>–</u> © |                         |                                                                                              |
|            | > src                   | 371 //#define PS_OFF_SOUND // Beep 1s when power off                                         |
|            | C Configuration_adv.h M | 372 #define PSU_ACTIVE_STATE HIGH // Set 'LOW' for ATX, 'HIGH' for X-Box                     |
|            | C Configuration.h M     |                                                                                              |
|            | M Makefile              | 374 //#define PSU_DEFAULT_OFF // Keep power off until enabled directly with M80              |
| •          | 🕒 Marlin.ino            | 375 //#define PSU_POWERUP_DELAY 250 // (ms) Delay for the PSU to warm up to full power       |
|            | C Version.h             | 376                                                                                          |
|            | editorconfig            | 377 //#define POWER_OFF_TIMER // Enable M81 D <seconds> to power off after a delay</seconds> |
|            |                         | 378 //#define POWER_OFF_WAIT_FOR_COOLDOWN // Enable M81 S to power off only after cooldown   |

#define PSU\_CONTROL // enable PSU control to turn on and off using M80 and M81

#define PSU\_ACTIVE\_STATE HIGH // set turn on level, Relay V1.2 is turned on with high level and turned off with low level, so this setting needs to be HIGH.

#### **Power Loss Recovery**

There are two methods for power loss recovery

1. No extra module needed, the motherboard will write current print status to the SD card after every layer is printed, which shortens the life of the SD card severely.

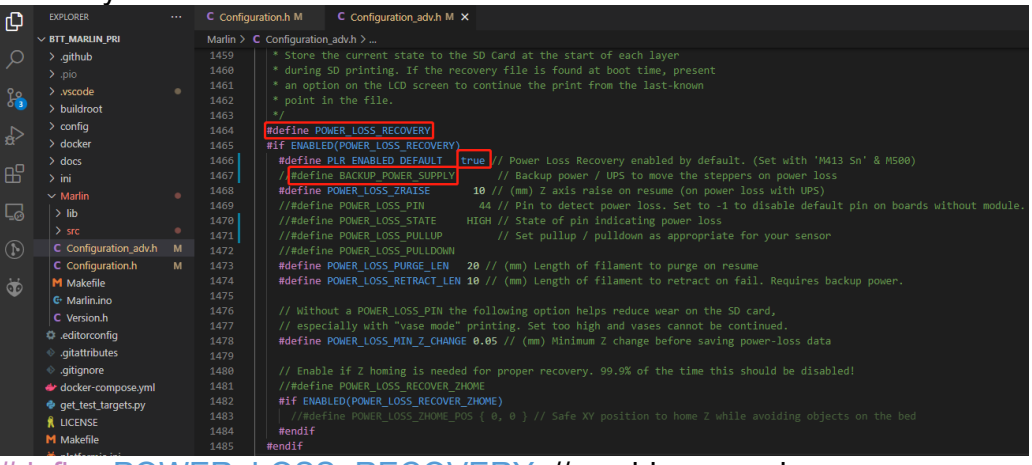

#define POWER\_LOSS\_RECOVERY // enable power loss recovery #define PLR\_ENABLED\_DEFAULT true // true default to power loss recovery enabled

2. External UPS 24V V1.0 module, when power is cut, the module will provide power to the board and signal the board to save current print status to SD card. This method has virtually no effect on the life of the SD card.

| ф              |                               | C Configuration.h M       | C Configuration_adv.h M ×                                                                                                    |
|----------------|-------------------------------|---------------------------|----------------------------------------------------------------------------------------------------|
|                | ∨ BTT_MARLIN_PRI              | Marlin > C Configuration_ | adv.h >                                                                                                    |
| Q              | > .github                     |                           |                                                                                                    |
| /-             |                               |                           |                                                                                                    |
| 90             | > .vscode                     |                           |                                                                                                    |
| 63             | > buildroot                   |                           | ) the file.                                                                                                    |
| ~              | > config                      | 1463 */                   |                                                                                                    |
| ±>             | > docker                      | 1465 #14 ENARIED          |                                                                                                    |
|                | > dors                        | 1466 #define P            | NOWELCOST THE AND A CONTRACT AND A CONTRACT AND A C |
| HP-            | ) ini                         | 1467 #define B            | ACKUP POWER SUPPLY // Backup power / UPS to move the steppers on power loss                                                                                                    |
|                | X Marlin                      | 1468 #define P            | WER_LOSS_ZRAISE 10 // (mm) Z axis raise on resume (on power loss with UPS)                                                                                                    |
|                | ▼ Iviation                    |                           | POWER_LOSS_PIN44 // Pin to detect power loss. Set to -1 to disable default pin on boards without module.                                                                                                    |
| <u>5</u> 0     |                               |                           | YOWER_LOSS_STATE HIGH // State of pin indicating power loss                                                                                                    |
| -              | > src                         | 1471 #define P            |                                                                                                    |
| $(\mathbf{D})$ | C Configuration_adv.h         | 1472 //#define            | ₽ POWER_LOSS_PULLDOWN                                                                                                    |
|                | C Configuration.h             | 1473 #define P            | WWER_LOSS_PURGE_LEN 20 // (mm) Length of filament to purge on resume                                                                                                    |
| ð              | M Makefile                    | 1474 #define P            | YOWER_LOSS_RETRACT_LEN 10 // (mm) Length of filament to retract on fail. Requires backup power.                                                                                                    |
|                | 🕒 Marlin.ino                  |                           |                                                                                                    |
|                | C Version.h                   | 14/6 // Withou            | t a POWER_LOSS PIN the following option helps reduce wear on the SD card,                                                                                                    |
|                | .editorconfig                 | 1477 // especi            | any with vase mode printing, set too nigh and vases cannot be continued.                                                                                                    |
|                | oitattributes                 |                           | Onch_COS_MINCOMMAL COS // (mm) Fillingmin 2 Change before Saving power-1055 data                                                                                                    |
|                | <ul> <li>aitianore</li> </ul> |                           | o if Z homing is needed for proper recovery. 99.9% of the time this should be disabled!                                                                                                    |
|                | docker-compose.vml            |                           | POWER LOSS RECOVER ZHOME                                                                                                    |
|                | ant test terrets ny           |                           | ED(POWER LOSS_RECOVER_ZHOME)                                                                                                    |
|                |                               |                           |                                                                                                    |
|                | M Makafila                    |                           |                                                                                                    |
|                | in wakenie                    | 1400 #oodif               |                                                                                                    |

#define POWER\_LOSS\_RECOVERY // enable power loss recovery
#define PLR\_ENABLED\_DEFAULT true // true default to power loss recovery
enabled

#define POWER\_LOSS\_ZRAISE 10 // raise the print head by 10mm after power loss to prevent the nozzle from touching the printed part

#define POWER\_LOSS\_STATE HIGH // set signal level, UPS 24V V1.0 returns low level when not triggered and HIGH level when power is cut, thus this setting needs to be HIGH

#### RGB

| Ð              |                       |   | C Configuration.h M X C Configuration_adv.h M                                                                                                   |
|----------------|-----------------------|---|----------------------------------------------------------------------------------------------------|
|                | ∨ BTT_MARLIN_PRI      |   | Marlin > C Configuration.h >                                                                                                    |
| Q              | > .github             |   | 2926 // Support for Adafruit NeoPixel LED driver                                                                                                |
|                |                       |   | 2927 #define NEOPIXEL_LED                                                                                                    |
| የስ             | > .vscode             |   | 2928 #if ENABLED(NEOPIXEL_LED)                                                                                                    |
| 63             | > buildroot           |   | 2020 #define NEOPIXEL_TYPE NEO_GRB // NEO_GRB / NEO_GRB - four/three channel driver type (defined in Adafruit_NeoPixel.h)                       |
|                | > config              |   | 2930 //maetine NEOPIXELPIN 4 //LED arVing pin                                                                                                   |
| a <sup>2</sup> | > docker              |   | 2931 //#dofine NEOPTAEL2_TYPE NEOPTAEL_TYPE<br>2032 //#dofine NEOPTAEL2_TYPE NEOPTAEL_TYPE                                                      |
|                | > docs                |   | 2933 #define NEOPIXEL PIXELS 30 // Number of LEDs in the strip. (Longest strip when NEOPIXEL2 SEPARATE is disabled.)                            |
| RP-            | > ini                 |   | 2934 #define NEOPIXEL IS SEQUENTIAL // Sequential display for temperature change - LED by LED. Disable to change all LEDs at once.              |
|                | V Marlin              |   | 2935 #define NEOPIXEL_BRIGHTNESS 255 // Initial brightness (0-255)                                                                              |
|                |                       |   | 2936 #define NEOPIXEL_STARTUP_TEST // Cycle through colors at startup                                                                           |
|                |                       |   | 2937                                                                                                    |
|                | Configuration adult   |   | 2938 // Support for second Adafruit NeoPixel LED driver controlled with M150 S1                                                                 |
| $\bigcirc$     | C Configuration_adv.n | M | 2039 //#detine NEOPIXEL2_SEPARATE                                                                                                    |
|                |                       |   | 2940 #IT ENABLEU(NEOVILELZ_SEPARATE)<br>2044 #dofing NEODEVEL2 DIVELS 4E // Number of LEDs in the second strip                                  |
| Ð              |                       |   | 2941 #define NEOPTACL2_FIACL3 13 // Monitor of LCDS in the Section Skrip<br>2942 #define NEOPTACL2_RRIGHTNESS 127 // Tritial heightness (A=255) |
|                | C Marlin.ino          |   | 2943 #define NEOPIXEL2 STARTUP TEST // Cvcle through colors at startup                                                                          |
|                | C Version.h           |   | 2944 #else                                                                                                    |
|                | .editorconfig         |   | 2945 //#define NEOPIXEL2_INSERIES // Default behavior is NeoPixel 2 in parallel                                                                 |
|                | .gitattributes        |   | 2946 <b>#endif</b>                                                                                                    |
|                | .gitignore            |   | 2947                                                                                                    |
|                | I docker-compose.yml  |   | 2948 // Use some of the NeoPixel LEDs for static (background) lighting                                                                          |
|                | 🕏 get_test_targets.py |   | 2949 //#define NEOPIXEL_BKGD_INDEX_FIRST 0 // Index of the first background LED                                                                 |
|                | 1 LICENSE             |   | 2950 //#define NEOPYLEL_BKGD_INDEX_LAST 5 // Index of the last background LED                                                                   |
|                | M Makefile            |   | $2951$ //#utrine workste_body_cutor { 255, 255, 25, 25, 25, 0 } // No. 0, 8, W<br>2052 //#dofine NGDIYED WGD AlWAS ON                           |
|                | 🄯 platformio.ini      |   | 2953 # Findif                                                                                                    |

#define NEOPIXEL\_LED // enable Neopixel

#define NEOPIXEL\_TYPE NEO\_GRB // set Neopixel type

//#define NEOPIXEL\_PIN 4 // disable PIN setting, use the correct signal pin in the pin file of the motherboard

#define NEOPIXEL\_PIXELS 30 // number of LEDs

#define NEOPIXEL\_STARTUP\_TEST // the light will show red green and blue sequentially to self-test

If you are using displays like LCD2004, 12864, mini12864, etc., you can also control RGB from your display directly.

| Ф  | EXPLORER                          | C Configur | ation.h M          | C Configuration_adv.h M X  |     |                                                      |  |  |
|----|-----------------------------------|------------|--------------------|----------------------------|-----|------------------------------------------------------|--|--|
|    | ∨ BTT_MARLIN_PRI                  | Marlin > C | Configuration      | _adv.h >                   |     |                                                      |  |  |
| Q  | > .github                         |            |                    |                            |     |                                                      |  |  |
| /- |                                   |            | * LED Control Menu |                            |     |                                                      |  |  |
| 20 | > .vscode                         |            |                    |                            |     |                                                      |  |  |
| 63 | > buildroot                       |            |                    |                            |     |                                                      |  |  |
|    | > config                          |            | #define LED        | D_CONTROL_MENU             |     |                                                      |  |  |
|    | > comig                           |            | #if ENABLED        | D(LED_CONTROL_MENU)        |     |                                                      |  |  |
| ** | > docker                          |            | #define            | .ED_COLOR_PRESETS          |     |                                                      |  |  |
|    | > docs                            |            | //#define          | NE02_COLOR_PRESETS         |     | // Enable a second NeoPixel Preset Color menu option |  |  |
| Ш  |                                   |            | #if ENAB           | .ED(LED_COLOR_PRESETS)     |     |                                                      |  |  |
|    | ✓ Marlin                          |            | #define            | LED_USER_PRESET_RED        |     | // User defined RED value                            |  |  |
|    | > lib                             |            | #define            | LED_USER_PRESET_GREEN      | 128 | // User defined GREEN value                          |  |  |
|    |                                   |            | #define            | LED_USER_PRESET_BLUE       |     |                                                      |  |  |
| _  | > src                             |            | #define            | LED_USER_PRESET_WHITE      |     |                                                      |  |  |
|    | C Configuration_adv.h             |            | #define            | LED_USER_PRESET_BRIGHTNESS |     |                                                      |  |  |
| _  | C Configuration.h                 |            |                    |                            |     |                                                      |  |  |
| *  | M Makefile                        |            | #endif             |                            |     |                                                      |  |  |
| ¥  | G Marlin.ino                      |            |                    | .ED(NEO2_COLOR_PRESETS)    |     |                                                      |  |  |
|    | C Version h                       |            |                    |                            |     |                                                      |  |  |
|    | versionar                         |            |                    |                            |     |                                                      |  |  |
|    | .editorconfig                     |            |                    |                            |     |                                                      |  |  |
|    | <ul> <li>gitattributes</li> </ul> |            |                    |                            |     |                                                      |  |  |
|    | .gitignore                        |            |                    |                            |     |                                                      |  |  |
|    | docker-compose.yml                |            |                    |                            |     |                                                      |  |  |
|    | 🔮 get test targets.pv             |            | #endif             |                            |     |                                                      |  |  |
|    |                                   |            | #endif             |                            |     |                                                      |  |  |

#define LED\_CONTROL\_MENU // add led control to your menu.

#### **Filament Sensor**

Standard filament run out sensors are usually comprised of a microswitch which signals the mainboard of filament status with High or Low level signal.

| ۲ŋ  | EXPLORER         | C Configuration.h M X C Configuration_adv.h M                                                                      |
|-----|------------------|----------------------------------------------------------------------------------------------------|
|     | ∨ BTT_MARLIN_PRI | Marlin > _C Configuration.h >                                                                                      |
| Q   | > .github        | 1462 #define FILAMENT_RUNOUT_SENSOR                                                                                |
| 1   |                  | 1463 #if ENABLED(FILAMENT_RUNOUT_SENSOR)                                                                           |
| 20  | > .vscode        | 1464 #define FIL_RUNOUT_ENABLED_DEFAULT true // Enable the sensor on startup. Override with M412 followed by M500. |
| 63  | > buildroot      | 1465 #define NUM_RUNOUT_SENSORS 1 // Number of sensors, up to one per extruder. Define a FIL_RUNOUT#_PIN for each. |
|     | > ====           | 1466                                                                                                    |
| 1   | 2 conlig         | 1467   #define FIL_RUNOUT_STATE LOW // Pin state indicating that filament is NOT present.                          |
| æ   | > docker         | 1468 #define FIL_RUNOUT_PULLUP // Use internal pullup for filament runout pins.                                    |
| _ 0 | > docs           |                                                                                                    |
| ß   | > ini            |                                                                                                    |
|     | ✓ Marlin         |                                                                                                    |

#define FILAMENT\_RUNOUT\_SENSOR // enable filament run out sensor #define FIL\_RUNOUT\_ENABLED\_DEFAULT true // true default to filament run out sensor enabled

#define NUM\_RUNOUT\_SENSORS 1 // number of filament run out sensor #define FIL\_RUNOUT\_STATE LOW // voltage level of the filament runout sensor trigger signal. Set according to the actual situation of the module. If the module sends a low level when the filament is abnormal, set it to LOW.

#### Smart Filament Sensor (SFS V1.0)

The smart filament sensor works by continuously sending signal to the mainboard to communicate filament status.

| Ch             | EXPLORER                           |   | C Configuration.h M × C Configuration_adv.h M                                                                      |
|----------------|------------------------------------|---|----------------------------------------------------------------------------------------------------|
| -              | ✓ BTT_MARLIN_PRI                   |   | Marlin > C Configuration.h >                                                                                       |
| 0              | > .github                          |   | 1462 #define FILAMENT_RUNOUT_SENSOR                                                                                |
| ~              |                                    |   | 1463 <b>#if ENABLED(FILAMENT_RUNOUT_SENSOR)</b>                                                                    |
| 80             | > .vscode                          |   | 1464 #define FIL_RUNOUT_ENABLED_DEFAULT true // Enable the sensor on startup. Override with M412 followed by M500. |
| 63             | > buildroot                        |   | 1465 #define NUM_RUNOUT_SENSORS 1 // Number of sensors, up to one per extruder. Define a FIL_RUNOUT#_PIN for each. |
| ~              | > config                           |   |                                                                                                    |
| .a≻            | ) docker                           |   | 1467 #define fil_kunuou_state_LOW // Pin state indicating that filament is NUP present.                            |
|                | > docs                             |   | 1400 / Weine Fit_Kowon_Pollop // Ose Internal pullup for filament Pulout pins,                                     |
| H-             | ) ini                              |   | 1473 > // Override individually if the runout sensors vary                                                         |
|                | Z IIII                             |   |                                                                                                    |
|                |                                    |   |                                                                                                    |
| <u>–</u> 0     |                                    |   |                                                                                                    |
|                | > src                              |   |                                                                                                    |
| $(\mathbf{P})$ | C Configuration_adv.h              | м | 1485                                                                                                    |
|                | C Configuration.h                  | м | 1486 > //#define FIL_RUNOUT4_STATE LOW…                                                                            |
| 1              | M Makefile                         |   | 1489 X                                                                                                    |
| -              | 🕒 Marlin.ino                       |   |                                                                                                    |
|                | C Version.h                        |   | 1494 > //#define FIL RUNOUT6 STATE LOW····                                                                         |
|                | .editorconfig                      |   |                                                                                                    |
|                | <ul> <li>.gitattributes</li> </ul> |   |                                                                                                    |
|                | <ul> <li>.gitignore</li> </ul>     |   |                                                                                                    |
|                | I docker-compose.yml               |   |                                                                                                    |
|                | 🔹 get_test_targets.py              |   |                                                                                                    |
|                | 🕺 LICENSE                          |   | 1506 // Commands to execute on filament runout.                                                                    |
|                | M Makefile                         |   | 1507 // With multiple rundut sensors use the Ac platenoider for the current tool in commanus (e.g., Modo FAC)      |
|                | oplatformio.ini                    |   | 1500 // NOTE. ALCEL PHILE IT CHE HOSE HANDLES FILAMMENT FUNDAL AND CHES SCIENC APPLY.                              |
|                | {} process-palette.json            |   |                                                                                                    |
|                | README.md                          |   | 1511 // After a runout is detected, continue printing this length of filament                                      |
|                |                                    |   | 1512 // before executing the runout script. Useful for a sensor at the end of                                      |
|                |                                    |   | 1513 // a feed tube. Requires 4 bytes SRAM per sensor, plus 4 bytes overhead.                                      |
|                |                                    |   | 1514 #define FILAMENT_RUNOUT_DISTANCE_MM 3                                                                         |
|                |                                    |   |                                                                                                    |
|                |                                    |   | 1516 #ifdef FILAMENT_RUNOUT_DISTANCE_MM                                                                            |
|                |                                    |   | 151/ // Enable this option to use an encoder disc that toggles the runout pin                                      |
|                |                                    |   | 1518 // as the Tilament moves. (Se sure to set Filament_RUNUUT_DISTANCE_PM                                         |
|                |                                    |   | 1319 // Jarge enough to avoid faise positives.)                                                                    |
|                |                                    |   | 1521 #endif                                                                                                    |
|                |                                    |   | 1522 #endlf                                                                                                    |

#define FILAMENT\_MOTION\_SENSOR // set encoder type

#define FILAMENT\_RUNOUT\_DISTANCE\_MM 7 // set sensitivity, SFS V1.0 nominal setting should be 7mm, which means if no signal of filament movement is detected after 7mm of filament travel command, filament error will be triggered.

The settings below also need to be set to instruct the printer to park the nozzle after filament error is detected.

| Ð    | EXPLORER ····    | C Configuration.h M X C Configuration_adv.h M                                                         |
|------|------------------|----------------------------------------------------------------------------------------------------|
|      | ∨ BTT_MARLIN_PRI | Marlin > C Configuration.h >                                                                          |
| Q    | > .github        | 1907 #define NOZZLE_PARK_FEATURE                                                                      |
| 1    | > .pio           | 1908                                                                                                  |
| 90   | > .vscode        | 1909 #if ENABLED(NOZZLE_PARK_FEATURE)                                                                 |
| 63   | > buildroot      | 1910 // Specify a park position as { X, Y, Z raise }                                                  |
|      |                  | 1911 #define NOZZLE_PARK_POINT { (X_MIN_POS + 10); (Y_MAX_POS - 10); 20 }                             |
|      | > conlig         | 1912 //#define NOZZLE_PARK_X_ONLY // X move only is required to park                                  |
| æ    | > docker         |                                                                                                    |
| _    | > docs           | 1914 #define NOZZLE_PARK_Z_RAISE_MIN 2 // (mm) Always raise Z by at least this distance               |
| EK . | > ini            | 1915 #define NOZZLE_PARK_XY_FEEDRATE 100 // (mm/s) X and Y axes feedrate (also used for delta Z axis) |
|      | ✓ Marlin         | 1916 #define NOZZLE_PARK_Z_FEEDRATE 5 // (mm/s) Z axis feedrate (not used for delta printers)         |
|      | > lib            | 1917 <b>#endif</b>                                                                                    |

#define NOZZLE\_PARK\_FEATURE // park nozzle
#define NOZZLE\_PARK\_POINT { (X\_MIN\_POS + 10), (Y\_MAX\_POS - 10), 20 }
// set the X, Y and Z offset coordinate of the nozzle

| ф  | EXPLORER         | C Configuration.h M    | C Configuration_adv.h M X                                                         |
|----|------------------|------------------------|-----------------------------------------------------------------------------------|
|    | ∨ BTT_MARLIN_PRI | Marlin > C Configurati | on_adv.h >                                                                        |
| Q  | > .github        |                        |                                                                                   |
| 1  | > .pio           |                        | Filament Change parking enable and configure NOZZLE_PARK_FEATURE.                 |
| 90 | > .vscode        | 2490 * - For           | user interaction enable an LCD display, HOST_PROMPT_SUPPORT, or EMERGENCY_PARSER. |
| 63 | > buildroot      | 2491 *                 |                                                                                   |
|    | > config         | 2492 * Enable          | PARK_HEAD_ON_PAUSE to add the G-code M125 Pause and Park.                         |
|    | > doning         | 2493 /*/               |                                                                                   |
| ~  | > docker         | 2494 #define AD        | VANCED_PAUSE_FEATURE                                                              |
|    | > docs           | 2495 #if ENABLE        | D(ADVANCED_PAUSE_FEATURE)                                                         |

#define ADVANCED\_PAUSE\_FEATURE // retraction setting of nozzle park movement and filament purge distance after the print is resumed.

#### ESP3D

In Marlin, simply set the correct "SERIAL\_PORT" and "BAUDRATE". UART3 is used for ESP8266 communication, so set SERIAL\_PORT to 3.

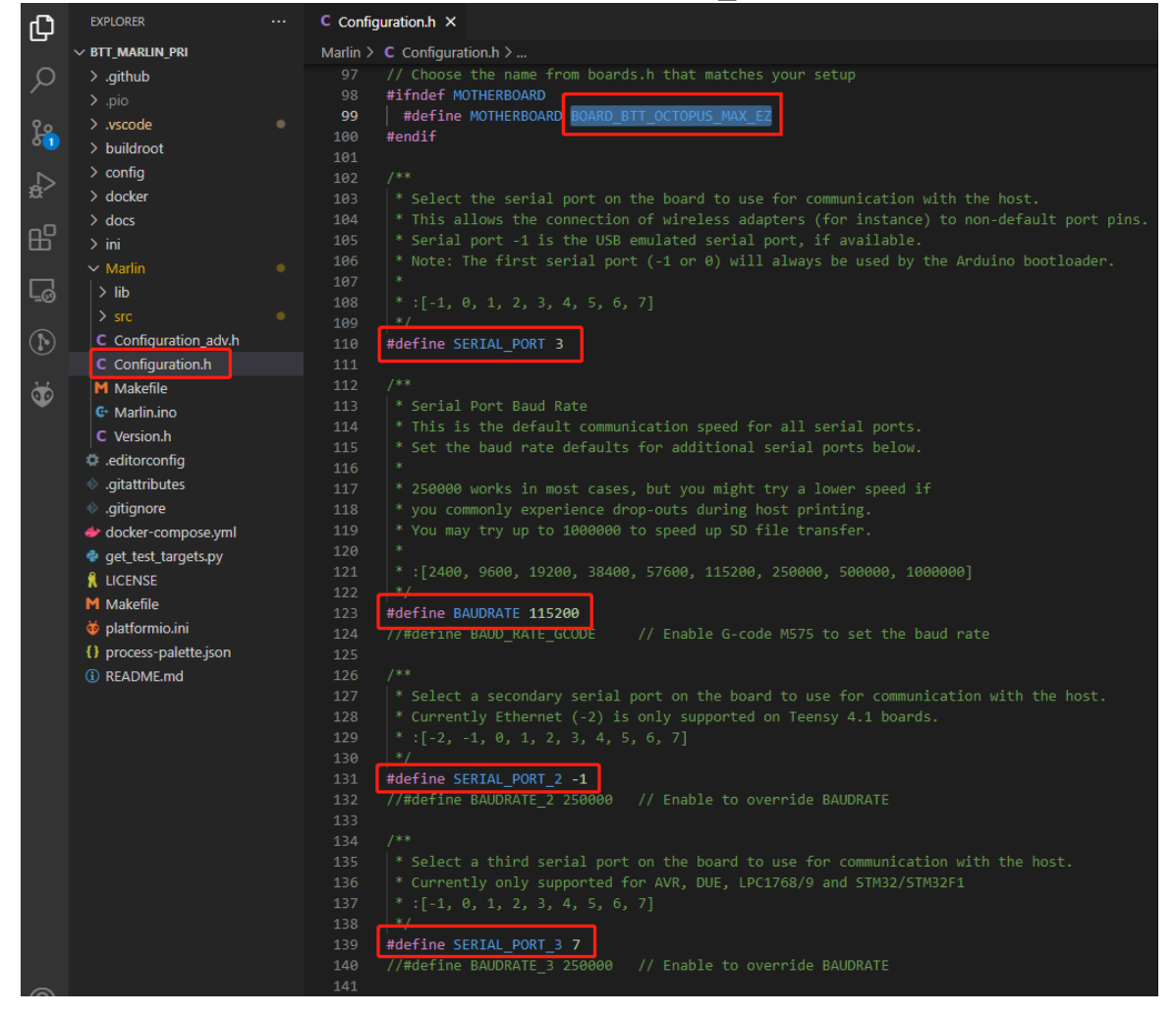

The newest ESP3D firmware can be found at https://github.com/luc-

<u>github/ESP3D</u>, compile your own binary file and rename it to "esp3d.bin", copy it to the root directory of the SD card, insert into the motherboard and press the reset button. The bootloader will update the firmware to ESP8266 automatically. If updated successfully, the file will be renamed to "ESP3D.CUR".

## **Compile Firmware**

1. Click " $\sqrt{}$ " to compile firmware.

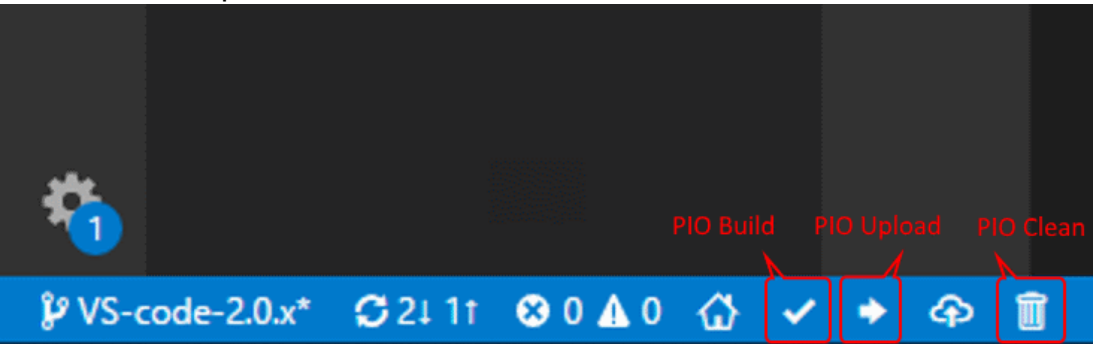

2. Copy the compiled "firmware.bin" to SD card and insert to motherboard to update firmware.

| I       | PROBLEMS                                                            | 1 OUT                                                                                     | PUT DEBUG                                                                                                    | CONSOLE                                                                                                    | TERMINAL                                                                                                    |
|---------|---------------------------------------------------------------------|-------------------------------------------------------------------------------------------|----------------------------------------------------------------------------------------------------|----------------------------------------------------------------------------------------------------|----------------------------------------------------------------------------------------------------|
| >       | $\sim$ termi                                                        | NAL                                                                                       |                                                                                                    |                                                                                                    |                                                                                                    |
| <b></b> | Compi<br>Archi<br>Linki<br>Check<br>Advan<br>RAM:<br>Elash<br>Build | ling .pio<br>ving .pio<br>ng .pio/b<br>ing size<br>ced Memor<br>[<br>: [====<br>ing .pio/ | \build\STM3;<br>\build\STM32H7<br>uild\STM32H7<br>.pio\build\9<br>y Usage is a<br>] 3.09<br><u>]</u> 37.49<br>build\STM32H | 2H723Zx_btt<br>2H723Zx_btt<br>723Zx_btt\f<br>5TM32H723Zx_<br>available v<br>% (used 174<br>% (used 195<br>4723Zx_btt\ | \FrameworkArduino\wiring_time.c.o<br>\libFrameworkArduino.a<br>irmware.elf<br>btt\firmware.elf<br>ia "PlatformIO Home > Project Inspect"<br>72 bytes from 577536 bytes)<br>880 bytes from 524288 bytes)<br>firmware.bin |
|         | Envir                                                               | onment                                                                                    | Status                                                                                                    | Duration                                                                                                    |                                                                                                    |
|         | STM32                                                               | H723Zx_bt                                                                                 | t SUCCESS                                                                                                    | 00:01:28.                                                                                                    | 432                                                                                                    |

## Klipper

#### Preparation

#### **Download OS Image**

Download your preferred OS image with build-in WebUI, popular choices are Fluidd, Mainsail, etc.

#### Fluidd: https://github.com/fluidd-core/FluiddPl/releases

| \$          | Fluidd                                                | ( <b>0</b> ) 🗘 🛓 :                                                     |
|-------------|-------------------------------------------------------|------------------------------------------------------------------------|
| 88          |                                                       | 🔥 Thermals 🌒                                                           |
| ۵           | ∯ Tool \$                                             | Name Power Temp Target                                                 |
| Ð           | ↑ ↑ ALL 350.00 250.00 10.00                           | é Extruder          off             43.5°c             /             0 |
| 謹           | ← ↑ → ↑ ↑ X                                           | Meu Temp     33.7c                                                     |
| <b>{}</b> } | ↓ ↓ ↑ Y 5 mm/s EXTRUDE ∨                              | 60                                                                     |
|             | 0.1 1.0 10 25 50 100 0.005 0.01 0.025 0.05            | 40                                                                     |
| ۵           | Speed 0 200% Flow 0 100%                              |                                                                        |
|             |                                                       |                                                                        |
|             | 🖨 Macros                                              | 0                                                                      |
|             | Uncstegorized 6 🏚 🔨                                   | 🗔 Console 💿 🌼 🗢                                                        |
|             | CANCEL_PRINT G32 PAUSE PRINT_END PRINT_START RESUME * | D lobe                                                                 |
|             | ao Fans & Outputs                                     |                                                                        |
|             | Part Fan O 0% Hotend Fan Off                          |                                                                        |
|             | Hotend RGB                                            |                                                                        |
|             | Controller Fan 100%                                   |                                                                        |
|             | , Printer Limits                                      |                                                                        |

#### Mainsail: https://github.com/mainsail-crew/MainsailOS/releases

| mainsailos              | ≡                                   |                |       |       |         |          | UPLOAD & PRINT                | EMERGENCY STOP | ۰  | Ċ     |
|-------------------------|-------------------------------------|----------------|-------|-------|---------|----------|-------------------------------|----------------|----|-------|
| DASHBOARD               | Standby                             | : Temperature: | 3     |       |         | COOLDOWN | 🧕 Webcam                      |                |    |       |
| >_ CONSOLE              | Position X Y Z                      | Name           | Color | State | Current | Target   |                               |                |    |       |
|                         | ausolute 0.00 0.00 0.00             | 🞐 Extruder     |       |       |         | 0 -      |                               |                |    |       |
| E G-CODE FILES          | 🔹 Controls                          |                |       |       |         | 0 -      |                               |                |    |       |
| A HISTORY               | ALL                                 | Heater Bed     |       |       | 25.5°C  | 0 -      |                               |                |    |       |
|                         | -100 -10 -1 x +1 +10 +100           | Mcu Temp       |       |       | 32.4°C  |          |                               |                |    |       |
|                         |                                     |                |       |       |         |          |                               |                |    |       |
|                         | -100 -10 -1 7 +1 +10 +100           |                |       |       |         | <b>I</b> |                               |                |    |       |
|                         | -25 -1 -0.1 Z +0.1 +1 +25           |                |       |       |         |          |                               |                |    |       |
|                         |                                     |                |       |       |         |          |                               |                | FP | S: 00 |
|                         | 50 25 10 5 1 60 30 15 5 1           |                |       |       |         |          |                               |                |    |       |
|                         |                                     |                |       |       |         |          |                               |                |    |       |
|                         |                                     |                |       |       |         |          | Send code                     | >              | ?  | T     |
|                         | <> Macros                           |                |       |       |         |          | 14:55:01 Klipper state: Ready |                |    | 1     |
| All and a second second | SENSORLESS HOME X SENSORLESS HOME Y |                |       |       |         |          | 14:54:58 FIRMWARE_RESTAR      |                |    |       |
|                         | T0 T1                               |                |       |       |         |          | 14:54:56 Klipper state: Ready |                |    |       |
|                         |                                     |                |       |       |         |          | 14:54:55 FIRMWARE_RESTAR      |                |    |       |
|                         | Miscellaneous                       |                |       |       |         |          | 14:54:55 FIRMWARE_RESTAR      |                |    |       |
| 1                       | ♣ Fan 0%                            |                |       |       |         |          | 14:54:55 FIRMWARE_RESTAR      |                |    |       |
| -001                    | +                                   |                |       |       |         |          | 14:54:54 FIRMWARE_RESTAR      |                |    |       |
| v0.10.0-173-gbea20278   | Hoteod Ean 0%                       |                |       |       |         |          | 14:54:54 FIRMWARE_RESTAR      | Ť              |    |       |

Or refer to Klipper official installation guide using Octoprint.

#### Download and Install Raspberry Pi Imager

Install the official Raspberry Pi Imager <u>https://www.raspberrypi.com/software/</u> 29

#### Write Image

- 1. Insert microSD into your computer via a card reader.
- 2. Choose OS.

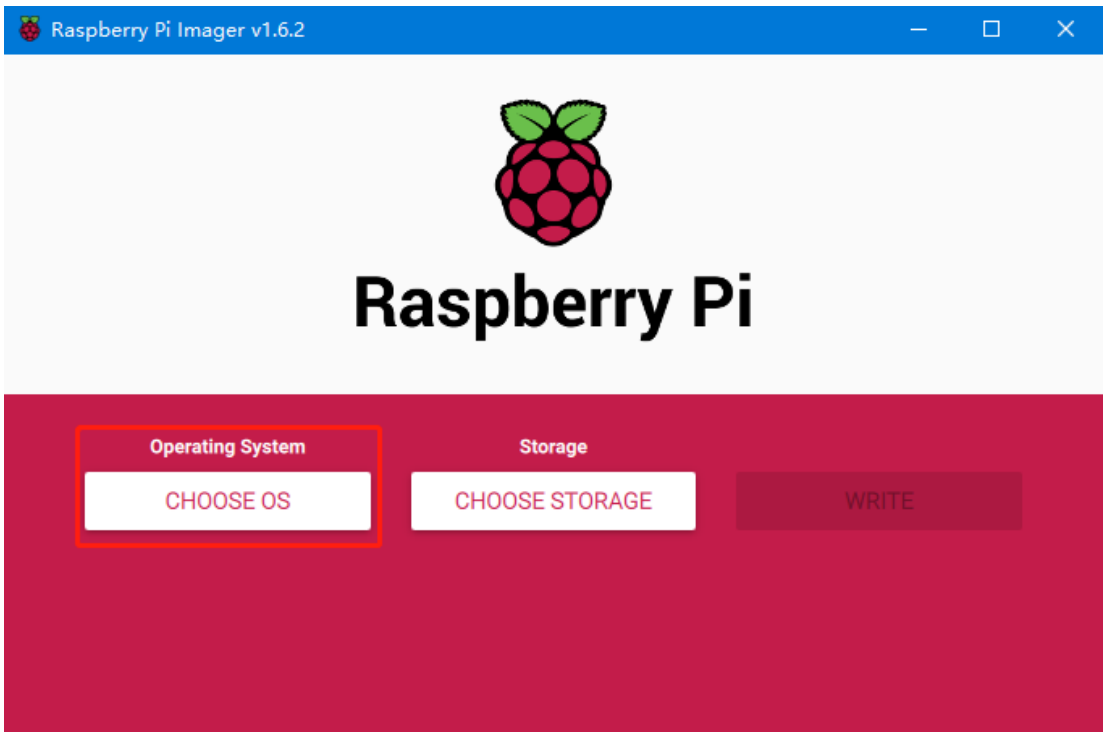

3. Select "Use custom", then select the image that you downloaded.

|     | Operating System                                                                               |   | x |
|-----|------------------------------------------------------------------------------------------------|---|---|
| :0; | Other specific-purpose OS<br>Thin clients, digital signage and 3D printing operating systems   | : | > |
| ×,  | Other language-specific OS<br>Operating systems specifically tailored for particular languages | : | > |
| Ľ   | Misc utility images<br>Bootloader EEPROM configuration, etc.                                   |   | > |
| 亡   | Erase<br>Format card as FAT32                                                                  |   |   |
| ing | Use custom<br>Select a custom .img from your computer                                          |   |   |

4. Select the microSD card and click "WRITE" (WRITE the image will format the microSD card. Be careful not to select the wrong storage device, otherwise the data will be formatted).

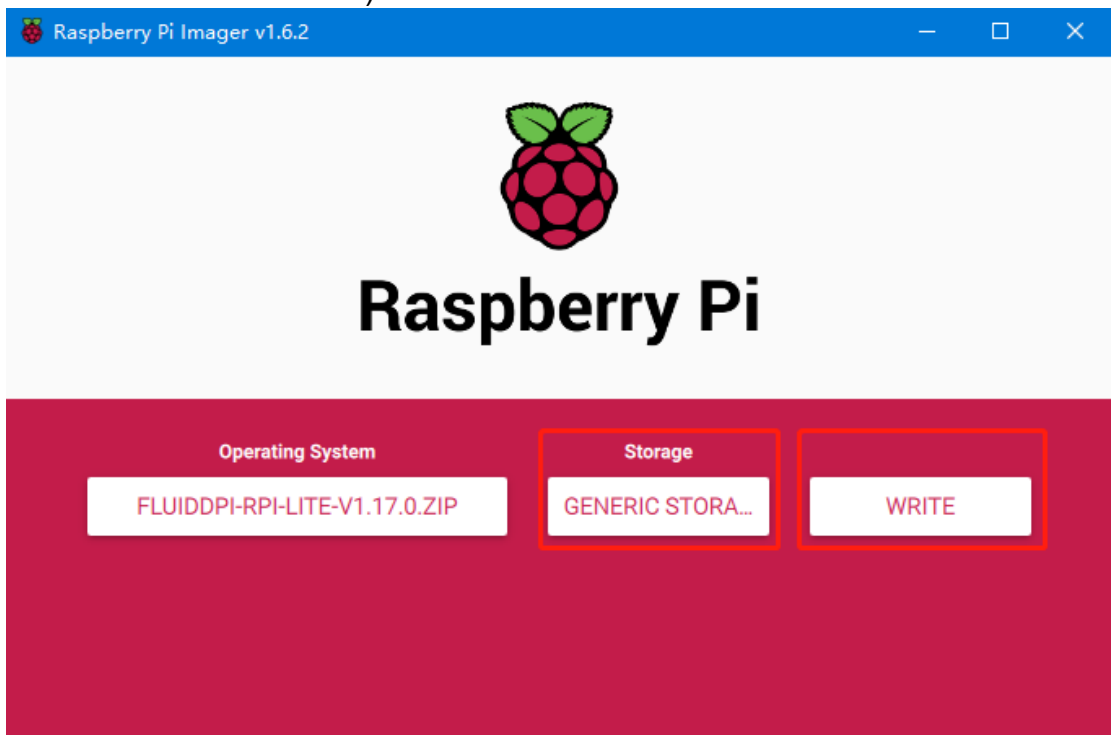

5. Wait for the writing to finish.

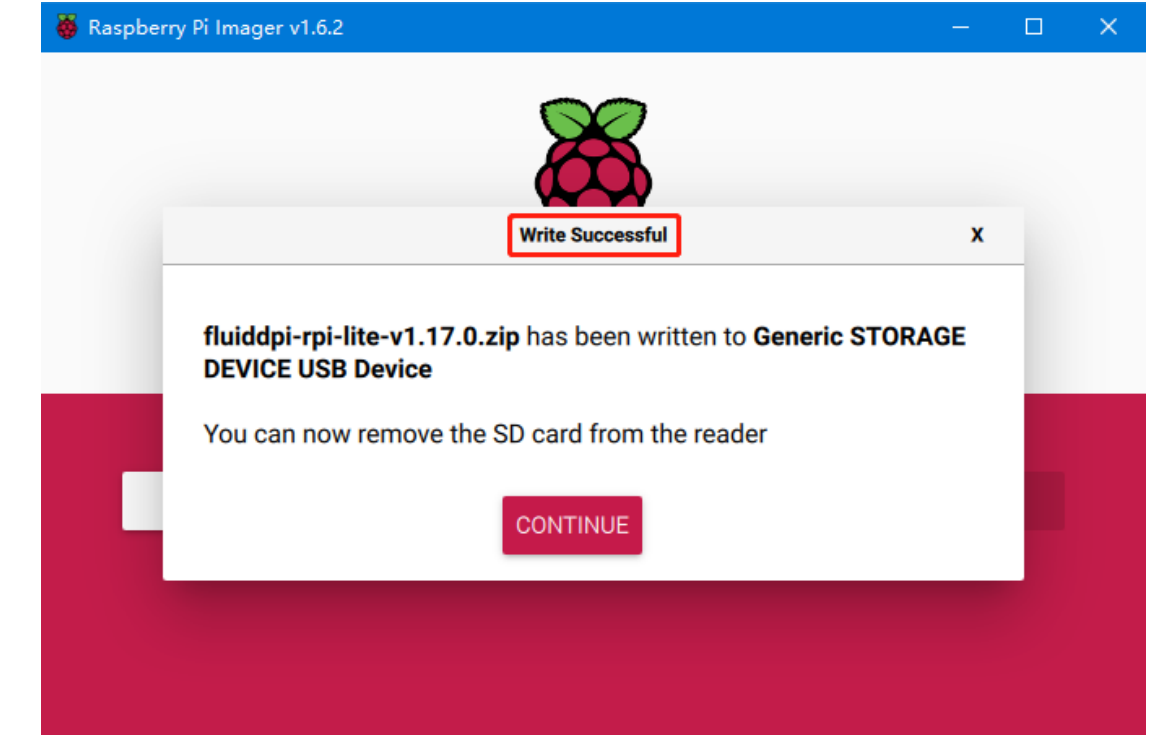

## WiFi Setting

Note: this step can be skipped if you are using a network cable connection.

- 1. Reinsert the card reader.
- 2. Find "fluiddpi-wpa-supplicant.txt" or "mainsail-wpa-supplicant.txt" in the SD card root directory, open it with VSCode (do not open it with Windows Notepad)

| ■ > boot (J:)                 |                 |      |      |
|-------------------------------|-----------------|------|------|
| 名称                            | 修改日期            | 类型   | 大小   |
| config.txt                    | 2022/2/25 20:55 | 文本文档 | 3 KB |
| 📄 fluiddpi-wpa-supplicant.txt | 2022/2/25 20:55 | 文本文档 | 2 KB |
| ssh                           | 2022/2/25 20:54 | 文件   | 0 KB |
| 📄 issue.txt                   | 2022/1/28 1:22  | 文本文档 | 1 KB |

3. Remove the '#' character at the beginning of the four lines in the red box, then set the correct WIFI name and password and save.

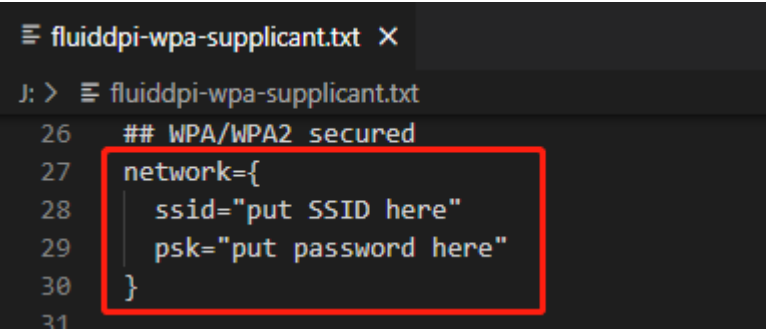

## SSH Connect to Raspberry Pi

- 1. Install the SSH application Mobaxterm: https://mobaxterm.mobatek.net/download-home-edition.html
- 2. Insert SD card to Raspberry Pi, wait for system to load after power on, approx. 1-2min.
- 3. The Raspberry Pi will automatically be assigned an IP address after being successfully connected to the network.

4. Find the Raspberry Pi IP address on your router page.

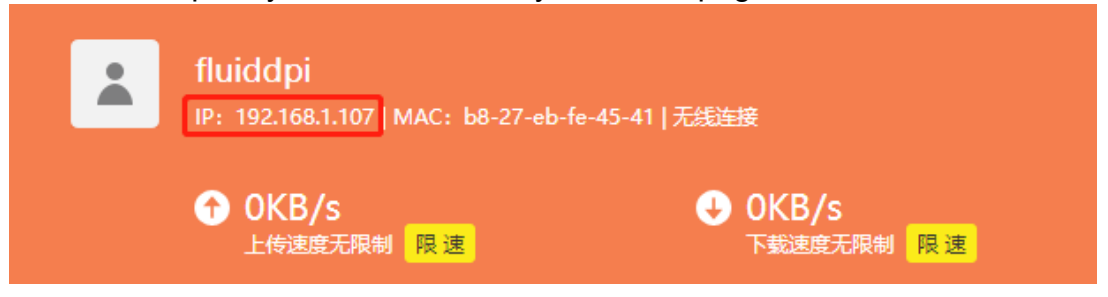

5. Or use the <u>https://angryip.org/</u> tool, scan all IP addresses in the current network organize by names, and find the IP named Fluidd or Mailsail, as shown below.

| , IP范围 - Angry IP So                     | anner  |                           |         |  | _ |  | × |  |
|------------------------------------------|--------|---------------------------|---------|--|---|--|---|--|
| 扫描转到命令收藏                                 | 缺工具    | 帮助                        |         |  |   |  |   |  |
| IP范围: 192.168.1.0 到 192.168.1.255 IP范围 V |        |                           |         |  |   |  |   |  |
| 主机名: XTZJ-20211206                       | JC IP1 | 子网掩码 ∨ ▶ 开始 ☷             |         |  |   |  |   |  |
| IP                                       | Ping   | 主机名 ^                     | 端口 [3+] |  |   |  | ^ |  |
| 🔗 192.168.1.107                          | 71 室秒  | fluiddpi.local            | 80      |  |   |  |   |  |
| \varTheta 192.168.1.106                  | 0 室秒   | XTZJ-20211206JC.DHCP HOST | 80,443  |  |   |  |   |  |
| \varTheta 192.168.1.1                    | 8 室秒   | [n/a]                     | 80      |  |   |  |   |  |
| 🕞 192.168.1.100                          | 5000   | [n/a]                     | [n/a]   |  |   |  |   |  |
| 🕞 192.168.1.101                          | 4999   | [n/a]                     | [n/a]   |  |   |  |   |  |

6. Open Mobaxterm and click "Session", and click "SSH", inset the Raspberry Pi IP into Remote host and click "OK" (Note: your computer and the Raspberry Pi needs to be in the same network).

| NobaXterm                                                                                                    | - U X         |
|----------------------------------------------------------------------------------------------------|---------------|
| Terminal Sessions View X server Tools Games Settings Macros Help<br>The Macros Help Macros Help Macros Help<br>Session Servers Tools Games Sessions View Spit MultiExec Tunneling Padages Settings Help | X server Exit |
| Quick connect                                                                                                    |               |
| User sessions Session settings                                                                                                    | × 🌣           |
| Image: SSH settions       3                                                                                                    | l<br>L        |
|                                                                                                    |               |
| Remote host 192.168.1.107                                                                                                    |               |
|                                                                                                    |               |
| Advanced SSH settings 📓 Terminal settings 🌟 Network settings 🔶 Bookmark settings                                                                                                    |               |
| Secure Shell (SSH) session                                                                                                    |               |
| 4 OK Cancel                                                                                                    |               |

7. Login as: pi password: raspberry

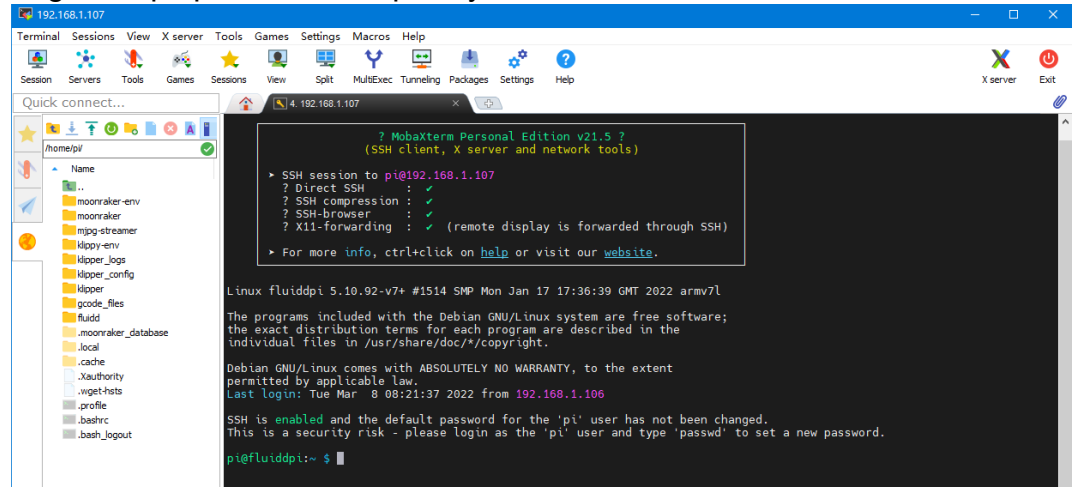

#### **Compile Firmware**

 After SSH successfully connected to the Raspberry Pi, enter in terminal: cd ~/klipper/

#### make menuconfig

Compile with the configuration shown below (if the options below are not available, please update your Klipper source code to the newest version).

- \* [\*] Enable extra low-level configuration options
- \* Micro-controller Architecture (STMicroelectronics STM32) --->
- \* Processor model (STM32H723) --->
- \* Bootloader offset (128KiB bootloader (SKR SE BX v2.0)) --->
- \* Clock Reference (25 MHz crystal) --->
- \* Communication interface (USB (on PA11/PA12)) --->

| (Top)                                            |                                |
|--------------------------------------------------|--------------------------------|
|                                                  |                                |
| [*] Enable extra low-level conf                  | iguration options              |
| Micro-controller Architectu                      | re (STMicroelectronics STM32)> |
| Processor model (STM32H723)                      | >                              |
| Bootloader offset (128KiB bo                     | ootloader (SKR SE BX v2.0))>   |
| Clock Reference (25 MHz crys                     | stal)>                         |
| Communication interface (USH                     | B (on PA11/PA12))>             |
| USB ids>                                         |                                |
| <ol> <li>GPIO pins to set at micro-co</li> </ol> | ontroller startup              |
|                                                  |                                |
|                                                  |                                |
| [Space/Enter] Toggle/enter                       | [?] Help [/] Search            |
| [Q] Quit (prompts for save)                      | [ESC] Leave menu               |

- 2. Press q to exit, and Yes when asked to save the configuration.
- 3. Run **make** to compile firmware, "klipper.bin" file will be generated in **home/pi/klipper/out** folder when **make** is finished, download it onto your

computer using the SSH application.

| <b>III</b> 19 |                          |             |            |           |             |              |           |            |          |          |               |             |           |             |       |   |        |      |   |
|---------------|--------------------------|-------------|------------|-----------|-------------|--------------|-----------|------------|----------|----------|---------------|-------------|-----------|-------------|-------|---|--------|------|---|
| Termin        | nal Sessio               | ns View     | X server   | Tools     | Games       | Settings     | Macros    | Help       |          |          |               |             |           |             |       |   |        |      | 1 |
|               | 1.50                     | 1           |            | +         |             |              | Y         | ++         | 181      | -        | 2             |             |           |             |       |   | X      | C    |   |
| Session       | n Servers                | Tools       | Games      | Sessions  | View        | Split        | MultiExec | Tunneling  | Packages | Settings | Help          |             |           |             |       | 1 | server | Exit |   |
| Ouic          | k conne                  | :t          |            |           |             |              |           |            | -        | 4        | 192.168.1.107 |             | ×         | 0           |       |   |        | 0    | ł |
|               |                          |             |            |           |             |              |           |            |          | moiling  | a out/src     | buttons o   |           | M           |       |   |        | 1    |   |
| $\star$       | <u>• + 1</u>             | <b>0</b>    | <b>U</b> A |           |             |              |           |            | Co       | mpiling  | out/src/      | tmcuart.o   |           |             |       |   |        |      |   |
| /             | home/pi/klipp            | er/out/     |            |           |             |              |           |            | 2 Co     | mpiling  | g out/src/    | neopixel.c  |           |             |       |   |        |      |   |
| 3             | <ul> <li>Name</li> </ul> |             |            | Size (KB  | 3) La       | st modified  | Owner     |            | Srt CO   | mpiling  | j out/src/    | pulse_cour  | hdog o    |             |       |   |        |      |   |
|               | 2                        |             |            |           |             |              |           |            | Čo       | mpilind  | out/src       | stm32/apic  | 0.0       |             |       |   |        |      |   |
| 1             | src                      |             |            |           | 20          | 22-03-08     | pi        | 13         | x Co     | mpiling  | j out/src,    | stm32/cloc  | kline.o   |             |       |   |        |      |   |
| 100           | lb                       |             |            |           | 20          | 22-03-08     | pi        |            | a Co     | mpiling  | g out/src/    | generic/cr  | rc16_ccit | tt.o        |       |   |        |      |   |
| -             | board                    | generic     |            |           | 20          | 22-03-08     | pi        | i i        | x C0     | mpiling  | out/src/      | generic/ar  | mcm_boot  | t.o         |       |   |        |      |   |
| 9             | klippe                   | .elf        |            | 1635      | 20          | 22-03-08     | pi        | 1          |          | mpiling  | out/src/      | gener tc/ar | mem_trq.  | .0          |       |   |        |      |   |
|               | kippe                    | .dict       |            | 6         | 20          | 22-03-08     | pi        |            |          | moiling  | out/src/      | /lih/stm    | n32h7/svs | stem stm32h | 7xx.0 |   |        |      |   |
|               | klippe                   | .bin        |            | 23        | 20          | 22-03-08     | pi        |            | 2. Co    | mpilind  | out/src/      | stm32/stm3  | 32h7.0    |             |       |   |        |      |   |
|               | compi                    | e_time_requ | Jest.bd    | Open      |             |              |           |            | Co       | mpiling  | j out/src/    | generic/ar  | rmcm_time |             |       |   |        |      |   |
|               | compi                    | e_time_requ | Jest.o     | Open      |             |              |           |            | Co       | mpiling  | g out/src/    | stm32/gpic  | operiph.c |             |       |   |        |      |   |
|               | compi                    | e_time_requ | Jest.d     | Open wit  | in delaul   | t text edito |           |            | Co       | mpiling  | g out/src/    | stm32/stm3  | 32h7_adc. |             |       |   |        |      |   |
|               | Compi                    | e_time_requ | Jest.c o   | Open wit  | m           |              |           |            |          | mpiling  | out/src/      | stm32/stm3  | szn/_spt. |             |       |   |        |      |   |
|               | board                    | link        | 0          | Open wit  | th defaul   | t program.   |           |            | Co       | mpiling  | out/src/      | stm32/chip  | aid.o     |             |       |   |        |      |   |
|               | board                    |             |            | Compare   | e file with | <b></b>      |           |            | Co       | mpiling  | out/src/      | generic/us  | sb cdc.o  |             |       |   |        |      |   |
|               | h autoc                  | ont.n       | *          | Downloa   | d           |              |           |            | Co       | mpiling  | g out/src/    | stm32/hard  | _pwm.o    |             |       |   |        |      |   |
|               | ,                        |             |            | Delete    |             |              |           |            | Bu       | ilding   | out/comp      | ile_time_re | equest.o  |             |       |   |        |      |   |
| 1             | •                        |             | 2          | Pename    |             |              |           |            | ers      | ton: ve  | 0.10.0-278    | -g7c964e51  |           | 1206-14     |       |   |        |      |   |
|               |                          |             |            | Rename    |             |              |           |            |          | nking o  | sing out/     | src/generi  | te/armem_ | _cunk.ta    |       |   |        |      |   |
| -             |                          |             | . ^        | Copy file | path        |              |           |            | Cr       | eating   | hex file      | out/klippe  | er.bin    |             |       |   |        |      |   |
|               |                          |             | - P        | Copy file | path to     | terminal (M  | Aiddle mo | use click) | 1617     | lunddon  | 1~/k11000     | In S        |           |             |       |   |        |      |   |

- 4. Rename klipper.bin to "firmware.bin", copy to SD card to update firmware.
- 5. Enter: Is /dev/serial/by-id/ in command line to check motherboard ID to confirm whether firmware is updated successfully, as shown below. pi@fluiddpi:~/klipper \$ ls /dev/serial/by-id/ usb-Klipper\_stm32h723xx\_41003D001751303232383230-if00 pi@fluiddpi:~/klipper \$

copy and save this ID, it is needed when modifying klipper config.

#### **Configure Klipper**

1. Enter your Raspberry Pi IP address into your browser to open the webUI, find the reference config for motherboard in the directory shown below, if there is no such config available, update your Klipper source code to the newest version or download from GitHub:

| ≡ 🚉 BTT-CB1           |                                        |                |                    |
|-----------------------|----------------------------------------|----------------|--------------------|
| DASHBOARD     CONSOLE | Config Files                           |                | ~                  |
|                       | Root                                   |                | 2 - C 💠            |
| 3D G-CODE VIEWER      | Current path: /config_examples         |                | Free disk: 25.1 GB |
|                       | □ Name ↑                               | Filesize       | Last modified      |
|                       | example-winch.cfg                      | 1.5 kB         | 2023年1月12日 11:15   |
|                       | example.cfg                            | 0.2 kB         | 2023年1月12日 11:15   |
|                       | generic-alligator-r2.cfg               | 2.6 kB         | 2023年1月12日 11:15   |
|                       | generic-alligator-r3.cfg               | 2.4 kB         | 2023年1月12日 11:15   |
|                       | generic-archim2.cfg                    | 3.0 kB         | 2023年1月12日 11:24   |
|                       | generic-azteeg-x5-mini-v3.cfg          | 1.7 kB         | 2023年1月12日 11:15   |
|                       | generic-bigtreetech-e3-rrf-v1.1.cfg    | 2.3 kB         | 2023年1月12日 11:15   |
|                       | generic-bigtreetech-gtr.cfg            | 6.3 kB         | 2023年1月12日 11:15   |
|                       | generic-bigtreetech-octopus-max-ez.cfg | 3.7 kB         | 2023年1月12日 11:15   |
|                       | generic-bigtreetech-manta-m4p.cfg      | 3.1 kB         | 2023年1月12日 11:15   |
|                       | Download                               | 6<br>iles 10 ▼ | 80 of 188 < ( )    |

https://github.com/bigtreetech/BIGTREETECH-OCTOPUS-Max-EZ

2. Upload your finished config file into Configuration Files, and rename it to "printer.cfg".

| ≡ 🚉 BTT-CB1      |                                           |              |                    |
|------------------|-------------------------------------------|--------------|--------------------|
| T DASHBOARD      |                                           |              |                    |
| >_ CONSOLE       | Config Files                              | Upload File  | ¥                  |
| G-CODE FILES     | config (3)                                | 0 💽 🔂 📭      | C 🗘                |
| 3D G-CODE VIEWER | Current path: /config                     |              | Free disk: 25.1 GB |
|                  | □ Name ↑                                  | Filesize     | Last modified      |
|                  | theme .theme                              |              | 1970年1月20日 16:51   |
| <u> </u>         | .moonraker.conf.bkp                       | 1.5 kB       | 2023年1月12日 11:07   |
|                  | Crowsnest.conf                            | 1.8 kB       | 2023年1月4日 13:07    |
|                  | KlipperScreen.conf                        | 3.5 kB       | 2023年1月12日 11:13   |
|                  | 🗌 🕒 mainsail.cfg                          | 0.3 kB       | 2023年1月4日 13:48    |
|                  | moonraker.conf                            | 7.6 kB       | 2023年1月4日 14:40    |
|                  | printer.cfg S                             | 2.5 kB       | 2023年1月4日 14:40    |
|                  | sample-bigtreetech-ebb-sb-canbus-v1.0.cfg | 0.1 kB       | 2023年1月12日 11:13   |
|                  | sonar.conf                                | 2.0 kB       | 2023年1月12日 11:32   |
|                  | timelapse.cfg                             | 0.8 kB       | 2023年1月4日 14:10    |
|                  |                                           | Files 10 ▼ 1 | -10 of 11 < >      |

3. Insert the correct motherboard ID.

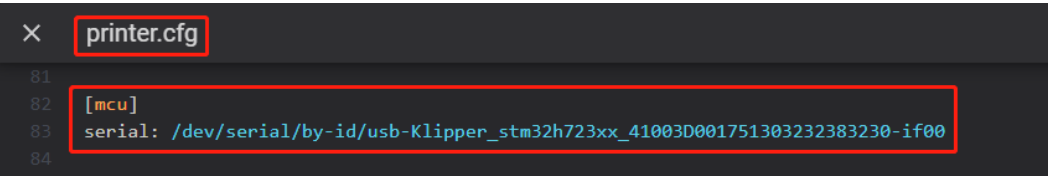

4. Refer to <u>https://www.klipper3d.org/Overview.html</u> for detailed configuration guide according to your machine type.

## **Firmware Updates**

#### Updating via microSD

- 1. Ensure the microSD card is formatted as FAT32.
- Rename the compiled firmware or the firmware downloaded from GitHub to "firmware.bin" (note: make sure the computer system's extension settings are clear, as some users hide the extension, and "firmware.bin" actually displays as "firmware").
- 3. Copy "firmware.bin" to the root directory of the microSD card.
- 4. Insert the microSD card into the motherboard's slot, power on the motherboard, and the bootloader will automatically update the firmware.
- 5. The status LED will blink during update.
- 6. When it stops and the file is renamed "FIRMWARE.CUR", the update is complete.

#### **Updating Klipper via DFU**

1. Run 1s /dev/serial/by-id/ to get the board ID. If Klipper is running, it will return a klipper ID.

2. With the ID, enter: cd ~klipper

make flash FLASH\_DEVICE= /dev/serial/by-id/usb-Klipper\_stm32h712xx\_41003D001751303232383230-if00

to flash the firmware (note: replace /dev/serial/by-id/xxx with the actual ID found in the previous step).

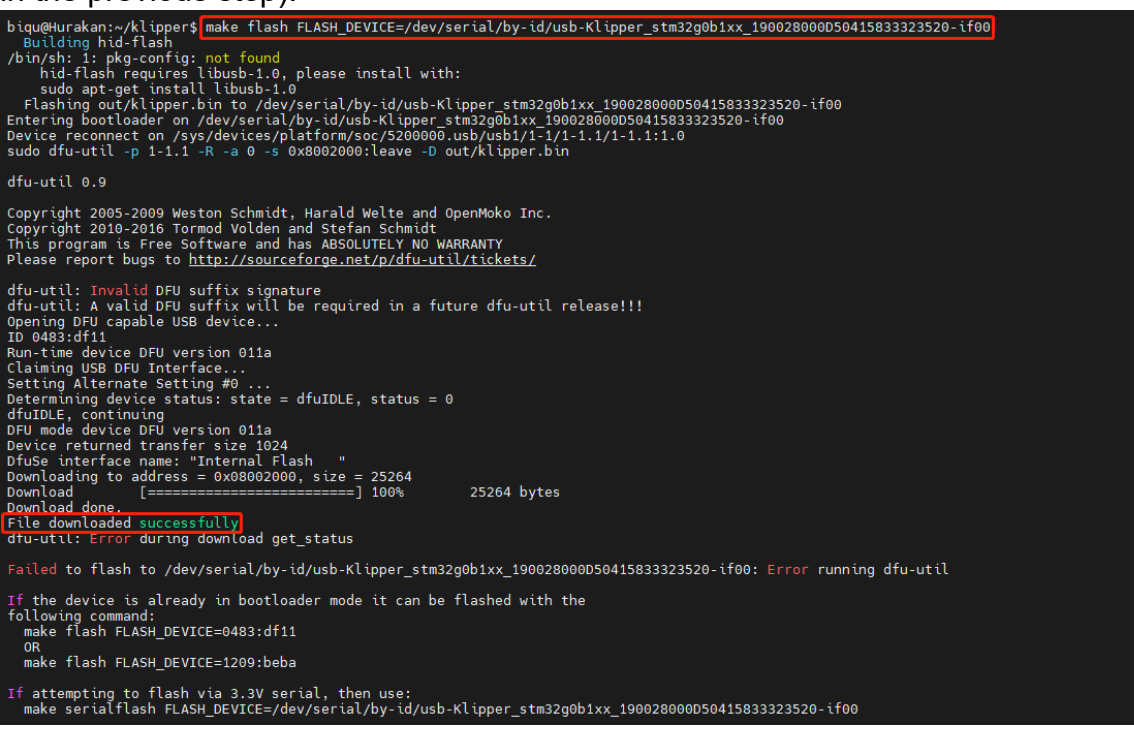

Ignore the dfu-util errors after successful flash.

## **Precautions**

- All plugging and unplugging operations should be performed with the power off.
- When using a fan, make sure the voltage selection matches the fan's working voltage to prevent damage to the fan.

If you need further resources for this product, you can find them at [GitHub](https://github.com/bigtreetech/). If you cannot find what you need, you may contact our after-sales support(service005@biqu3d.com).

If you encounter any other problems during use or have suggestions or feedback, please contact us. Thank you for choosing BIGTREETECH products.